# Automating Disaster Recovery using Oracle Site Guard for Oracle Exalogic

WITH ORACLE EXADATA DATABASE MACHINE

Oracle Maximum Availability Architecture White Paper July 2013

# Maximum Availability Architecture

Oracle Best Practices For High Availability

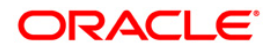

| Executive Overview                                  | 3    |
|-----------------------------------------------------|------|
| Introduction                                        | 3    |
| Audience                                            | 5    |
| Oracle Fusion Middleware Disaster Recovery Strategy | 6    |
| Disaster Recovery Considerations and Terminology    | 6    |
| Disaster Recovery Architecture                      | . 15 |
| Overview of Topology                                | . 15 |
| Detailed Site Topology                              | . 18 |
| Hardware                                            | . 19 |
| Software                                            | . 22 |
| Network                                             | . 22 |
| Load Balancers                                      | . 23 |
| Prerequisites                                       | . 24 |
| Storage Configuration                               | . 24 |
| Creating Projects and Shares on the Shared Storage  | . 25 |
| Configuring the Storage Replication Channel         | . 26 |
| Configuring Remote Replication Targets              | . 27 |
| Setup and Configuration Flow                        | . 32 |
| Site Deployment and Configuration                   | . 34 |
| Primary Site Deployment                             | . 34 |
| Configuring Replication for the Projects and Shares | . 36 |
| Standby Site Deployment and Validation              | . 38 |
| Stop the Standby Site after Validation              | . 41 |

| Oracle Site Guard Configuration                                | 42 |
|----------------------------------------------------------------|----|
| Oracle Enterprise Manager and Site Guard                       | 42 |
| Preparing to Configure Oracle Site Guard for Disaster Recovery | 42 |
| Configuring Oracle Site Guard Operations for Disaster Recovery | 56 |
| Disaster Recovery Operations                                   | 60 |
| Switch Over to Site B                                          | 60 |
| Fail Over to Site B                                            | 64 |
| Oracle MAA Best Practices for Disaster Recovery                | 66 |
| Disaster Recovery Testing                                      | 67 |
| Appendix                                                       | 68 |
| Disaster Recovery Terminology                                  | 68 |
| Sun ZFS Storage 7320 Terminology                               | 68 |
| Oracle Site Guard Terminology                                  | 69 |
| Storage Scripts                                                | 69 |
| Custom Pre and Post Scripts                                    | 70 |
| Oracle Traffic Director                                        | 71 |
| References                                                     | 73 |

# **Executive Overview**

Oracle Maximum Availability Architecture (MAA) [1] is the Oracle best practices blueprint for implementing Oracle high availability technologies. Maximum Availability Architecture is one of the key requirements for any Oracle Fusion Middleware enterprise deployment. Oracle Fusion Middleware includes an extensive set of high availability features such as: process death detection and restart, server clustering, server migration, clusterware integration, GridLink, load balancing, failover, backup and recovery, rolling upgrades, and rolling configuration changes, which protect an Enterprise Deployment from unplanned down time and minimize planned downtime.

Additionally, enterprise deployments need protection from unforeseen disasters and natural calamities. The typical protection solution involves setting up a standby site at a geographically different location than the primary site. The standby site may have equal or fewer services and resources compared to the primary site. Application data, metadata, configuration data, and security data are replicated to the standby site on a periodic or continual basis. The standby site is normally in a passive mode; it is started when the primary site is not available. This deployment model is sometimes referred to as an active/passive model.

The Oracle Fusion Middleware Disaster Recovery solution uses storage replication technology for disaster protection of middle tier components while Oracle Data Guard provides disaster protection for the Oracle databases that are part of Oracle Fusion Middleware deployments. Disaster Recovery operations are typically time consuming, manual, and prone to errors. Oracle Site Guard, a part of Oracle Enterprise Manager, will help you build, manage and execute reliable Disaster Recovery plans. It helps meet the Recovery Time Objective (RTO) through the automation of Disaster Recovery procedures and reduces costs by achieving predictable and timely results for recovery of a production environment.

The Oracle Site Guard Disaster Recovery Solution for the Oracle Exalogic machine and Oracle Exadata Database machine builds upon these well-established disaster protection solutions for Oracle Fusion Middleware and Oracle databases. While this paper describes the Oracle Site Guard Disaster Recovery solution for Oracle Exalogic and Oracle Exadata Database machine deployments, the principles described here also apply to deployments on an Oracle Exalogic machine with an Oracle Database, and to standalone deployments on an Oracle Exalogic machine.

# Introduction

Oracle Exalogic Elastic Cloud is an integrated hardware and software system designed to provide a complete platform for a wide range of application types and widely varied workloads. Oracle Exalogic is intended for large-scale, performance-sensitive, mission-critical application deployments. It combines Oracle Fusion Middleware software and industry-standard Sun hardware to enable a high degree of isolation between concurrently deployed applications, which have varied security, reliability, and performance requirements.

The Oracle Exalogic Elastic Cloud consists of Sun Fire Servers as compute nodes, a Sun ZFS Storage appliance, and required InfiniBand and Ethernet networking components. The Sun ZFS Storage appliance combines multi-protocol connectivity, data services for business continuity, and ease of management into a single appliance. The appliance supports NFS, Internet Small Computer System Interface (iSCSI), and InfiniBand (IB) for data access. The appliance also supports Network Data Management Protocol (NDMP) for backing up and restoring the data.

The Sun ZFS Storage appliance can be configured with dual controllers (also referred to as server heads) operating as an active-passive cluster. The storage disks in the Sun ZFS Storage appliance are allocated to a single storage pool, and this storage pool is assigned to one of the storage controllers. Applications deployed on the Oracle Exalogic machine access the storage using the NFSv4 protocol over the InfiniBand network.

The Oracle Exadata Database machine is an easy to deploy solution for hosting the Oracle Database, which delivers the highest levels of database performance available. The Exadata Database machine is a "cloud in a box" composed of Database Servers, Oracle Exadata Storage Servers, an InfiniBand fabric for storage networking, and all the other components required for hosting an Oracle Database.

The Oracle Exadata Database machine provides an optimal solution for all database workloads, ranging from scan-intensive data warehouse applications to highly concurrent online transaction processing (OLTP) applications. With its combination of smart Oracle Exadata Storage Server Software, complete and intelligent Oracle Database software, and the latest industry-standard hardware components, Oracle Exadata Database machine delivers extreme performance in a highly-available, highly-secure environment.

Oracle Site Guard, a part of Oracle Enterprise Manager, provides flexible and seamless orchestration of switchovers and failovers between disaster recovery sites, thereby minimizing downtime for enterprise deployments. The disaster recovery automation features in Oracle Site Guard eliminate the need for human intervention and prevent human-induced errors in the switchover or failover process. Oracle Site Guard is flexible and easily integrates with various platforms including Oracle Exalogic and Exadata.

While many variations in disaster recovery topologies are possible, Oracle strongly recommends using a topology similar to the one described in this paper, i.e., an Exalogic and Exadata machine pair is recommended for both sites, even though they may vary in configuration and capacity. The topology described in this paper is designed to maintain SLAs through ease of management, maintenance, and automated disaster recovery operations.

4

The goal of this technical paper is to provide:

- Oracle Fusion Middleware Disaster Recovery architecture and strategy for deployments on Oracle Exalogic with Oracle Exadata Database machine.
- Detailed deployment and configuration steps for a Oracle Site Guard-driven disaster recovery solution for Oracle Fusion Middleware running on Exalogic with Exadata.
- Best practices for the Oracle Fusion Middleware Disaster Recovery solution with Exalogic and Exadata.

This paper describes the use of Oracle Site Guard to provide disaster recovery in an Oracle engineered systems deployment, however, the concepts presented herein can be adapted for use in other Oracle-supported deployments, such as:

- Oracle applications deployed on Exalogic machines that do not use a database.
- Oracle applications deployed on Exalogic machines that use an Oracle database not deployed on Oracle Exadata.
- Oracle applications deployed on Exalogic machines that use an Oracle database with storage and replication from an approved third-party vendor.

At the time of release of this paper, Oracle Site Guard can be used to protect any site which has a middle-tier deployment consisting of Oracle Fusion Middleware, Oracle Process Manager and Notification Server (OPMN) components, and Oracle Weblogic server components. This includes Oracle Fusion Middleware 11.x product suites, including: Oracle SOA Suite, Oracle WebCenter Portal, Oracle WebCenter Content, Oracle Business Intelligence, and Oracle Identity Management. Oracle Site Guard can also protect Oracle Fusion Applications and Oracle Weblogic-based custom applications. For the database tier, Oracle Site Guard is certified to work with all Oracle Database 11.x versions.

#### Audience

This document is intended for Oracle Fusion Middleware architects and administrators, storagesystem administrators, Oracle database administrators and technical sales personnel. It is assumed that the reader is familiar with Oracle Exalogic Elastic Cloud, Oracle Exadata Database machine, Oracle Fusion Middleware components, Oracle Database concepts, Oracle Data Guard and Broker, Oracle Enterprise Manager, and Oracle Site Guard. For additional details, refer to the documents listed in the <u>References</u> section.

# Oracle Fusion Middleware Disaster Recovery Strategy

Oracle Fusion Middleware product binaries, configuration and applications are deployed to the Oracle home and domain home directories. The Oracle Fusion Middleware home directories and the domain directories are stored on shared storage. The metadata and the run-time data are stored in a database repository.

The Oracle Fusion Middleware Disaster Recovery strategy facilitates data protection as follows:

- The remote replication feature of the Sun ZFS Storage appliance protects the middleware product binaries, configurations, metadata files and application data that reside on the file system.
- Oracle Data Guard and Oracle Data Guard Broker protects the Oracle Database. This database contains Oracle Fusion Middleware Repository data, as well as customer data.

The clients access the primary site during normal operation. During disaster recovery, clients access the standby site. The change is almost seamless from the client's perspective since the entire Fusion Middleware infrastructure along with the mount points and host names are configured identically at the primary and standby sites.

# Disaster Recovery Considerations and Terminology

This section provides considerations for and defines the terminology for Disaster Recovery.

# Site Symmetry

Site Symmetry has to do with whether the primary and standby sites are exact or partial replicas of each other. Irrespective of the site symmetry used, Oracle strongly recommends deploying Exalogic machines at both sites.

# Symmetric Site

An Oracle Fusion Middleware Disaster Recovery configuration that is completely identical across all tiers on the primary site and standby site is called a **symmetric** site.

# A site can be **completely symmetric** or **partially symmetric**.

In a completely symmetric site the primary site and standby site are identical in all respects. That is, they have identical Exalogic and Exadata hardware, load balancers, middleware instances, applications and databases. The same port numbers are used for both sites.

In a partially symmetric site the primary site and standby site are identical in topology but not hardware. That is, they have the same number of middleware instances, applications and databases on each site but the Exalogic and Exadata hardware is not identical.

For example, the primary site could have a full rack of Exalogic and Exadata, whereas the standby site may have a half rack of Exalogic and Exadata. This would create a partially symmetric disaster recovery topology.

The disaster recovery site configuration in this paper is symmetric, in terms of both, hardware and topology. Oracle strongly recommends having at least a partially symmetric configuration when planning for disaster recovery.

#### Asymmetric Site

An **asymmetric** topology is a disaster recovery configuration that is different across tiers at the primary site and standby site.

In an asymmetric topology, the standby site has fewer resources than the primary site. Typically, the standby site in an asymmetric topology still deploys Exalogic and Exadata racks, but may have fewer hosts, load balancers, Fusion Middleware instances, and applications than the primary site.

The number of database instances on the standby site must match those at the primary site, but they can be Non-RAC database instances.

Many of the concepts for setting up a symmetric topology are also valid for setting up an asymmetric topology.

It is important to ensure that an asymmetric standby site has sufficient resources to provide adequate performance when it assumes the primary role.

Please refer to the Oracle Fusion Middleware Disaster Recovery Guide for the steps to setup an asymmetric site.

#### Storage Considerations and Terminology

This section provides an overview of the terminology and storage concepts for the Sun ZFS Storage appliance. This appliance is a part of every Oracle Exalogic machine.

#### Storage Pool

The storage pool (similar to a volume group or aggregate) is created over a set of physical disks. File systems are then created over the storage pool. The storage pool is configured with a RAID layout such as mirrored, RAID-Z (single parity), or RAID-Z2 (dual parity).

In an Exalogic machine, all the physical hard disks are mirrored and allocated to a single storage pool. This is the default configuration for an Exalogic machine

#### Projects

All file systems and LUNs are grouped into projects. A project can be considered a **consistency group**. A project defines a common administrative control point for managing shares. All shares within a project can share common settings, and quotas can be enforced at the project level in addition to the share level. Projects can also be used solely for grouping logically related shares together, so that their common attributes (such as accumulated space) can be accessed from a single point.

#### Shares

Shares are file systems and LUNs that are exported over supported data protocols to clients of the appliance. Exported file systems can be accessed over NFS. The project/share is a unique identifier for a share within a pool. Different projects can contain shares with the same name, but a single project cannot contain shares with the same name.

Oracle strongly recommends that the compute nodes from an Exalogic machine access the shares/projects over NFSv4. The NFS shares are mounted using IPoIB (IP over InfiniBand).

#### **ZFS** Replication

ZFS replication is a method where two storage systems are replicated with a lag, such as a write is considered complete as soon as local storage acknowledges it. The remote storage is usually updated with a small lag. This has the advantage of being able to process writes much faster at the primary location, because the system does not have to wait for data to be saved at the replication site. This is usually implemented using snapshots; a snapshot of the current state of the master system is replicated to the secondary storage system. Depending on the configuration used, the process is repeated as soon as the snapshot is replicated, or it is triggered at certain times.

The main advantage of this technique is that it allows for replication over far larger distances, because the link between the storage systems can have a lower bandwidth (not every write has to be replicated; only the state of the system at certain points in time), and higher latency (because writes don't need to be confirmed at both sites at once). The disadvantage is that in case of a failure on the primary system, data loss is guaranteed. The secondary system will always be missing data that has been written to the master. Performance is greatly increased, but if local storage is lost, the remote storage is not guaranteed to have a current copy of the data and most recent data may be lost.

The Sun ZFS Storage appliance in the Exalogic machine supports snapshot-based replication of projects and shares from a source appliance to any number of target appliances. The replication includes both data and metadata. The replication for a project or share can be configured to use one of three modes: scheduled, on-demand or continuous.

#### **Scheduled Replication**

In this mode, the user can define a schedule for automatic replication. If a schedule is established, then the replication occurs at the defined interval. The interval can be every half-hour, hour, day, week, or month. This mode is preferred in situations where replication during off-peak time is preferred or where backup is scheduled at the target site at specific time.

#### **On-demand Replication**

In this mode, also called as a manual mode, the replication occurs only when the user requests. This is the default mode when the scheduled mode is chosen but no schedule is defined.

#### **Continuous Replication**

In this mode, the replication process happens continuously without any user intervention. As soon as the package successfully arrives at the target, the subsequent replication process automatically begins. This mode is deployed where the target site is expected to be almost in sync with the source.

#### Project Level Replication vs. Share Level Replication

The Sun ZFS Storage appliance in the Exalogic machine allows remote replication to be configured at the project, as well as the share level.

By default, the shares in a project inherit the configuration of the parent project. Inheriting the configuration means that the share is replicated on the same schedule, to the same target, and with the same options as its parent project. It also means that the share is replicated in the same stream using the same project-level snapshots as other shares inheriting the project's configuration. This is important for applications that require data consistency among multiple shares.

Overriding the configuration means that the shares are not replicated with any project-level actions, though it may be replicated with its own share-level actions that include the project. It is not possible to override part of the project's replication configuration and inherit the rest.

More precisely, the replication configuration of a project and its shares define some number of replication groups, each of which is replicated with a single stream using snapshots taken simultaneously. All groups contain the project itself (which essentially just includes its properties). One project-level group includes all shares inheriting the replication configuration of the parent project. Any shares which override the project's configuration form a new group consisting of only the project and shares themselves.

While it is appropriate to choose project or share level replication across different projects, Oracle strongly recommends that project-level and share-level replication be avoided within the same project because it can lead to unexpected results (particularly when reversing the direction of replication). For the deployment used in this paper, all replication is configured at the project level. No sharelevel replication is used.

#### **Storage Replication Channel**

A storage replication channel is a network channel that is dedicated specifically to replication traffic between the Sun ZFS Storage appliances at the primary site and the standby site.

The Sun ZFS Storage appliance within Exalogic has four 1 Gigabit Ethernet ports (igb0, igb1, igb2 and igb3). In the current configuration two ports (igb0 and igb1) are used for managing the Sun ZFS Storage appliance.

Oracle recommends creating the replication channel by connecting the unused ports (igb2 and igb3) to the corporate network in your datacenter and creating a bonded interface using IP network MultiPathing (IPMP). This bonded interface is dedicated for replication traffic and provides high availability for the storage replication channel.

Oracle strongly recommends:

- Connecting port igb2 to the embedded Cisco Catalyst switch in the Exalogic machine
- Connecting port igb3 directly to a corporate network drop in your data center.
- Connecting the ports to two different switches (this provides switch level high availability).
- Configuring the two switches, to which the ports are connected, on the same VLAN.
- Disabling the management options on the two ports used for replication. This ensures the separation of the replication traffic from the management traffic. This is also an Oracle Security best practices recommendation.

#### Host Names

Host names play a key role in any topology. In a disaster recovery topology, the hostnames used for wiring intra component and inter component communications, need to be same. Typically, the site where Oracle Fusion Middleware is first installed, dictates the hostname used. The standby site instantiated subsequently should be configured to resolve these hostnames to the standby site's (local) IP addresses. Therefore, it is important to plan the host names for the primary site and standby site. It is also very important that the configuration at all levels use hostnames, and not IP addresses.

This paper assumes that a symmetric disaster recovery site is being set up, where the primary site and standby site have the same number of hosts. Each host at the primary site has a peer host at the standby site. The peer hosts are configured the same. For example, hosts at one site use the same port numbers as their counterparts at the other site. When configuring each component, use hostname-based configuration instead of IP-based configuration, unless the component requires you to use IP-based configuration. For example, if you are configuring the listen address of an Oracle Fusion Middleware component to a specific IP address such as 192.168.10.33, use the host name wlsvhn1.mycompany.com, which resolves to 192.168.10.33.

It is recommended that DNS be deployed for hostname resolution. In the absence of DNS, aliases in the /etc/hosts file may be used.

#### **Other Site Services**

There may be other services, such as Network Information Service (NIS), or Lightweight Directory Access Protocol (LDAP), that are deployed and used at the primary site. Ensure that the same services are also available at the standby site.

#### **Oracle Data Guard**

Oracle Data Guard is Oracle's disaster recovery solution prescribed by the Maximum Availability Architecture (MAA) to protect mission critical databases residing on Exadata Database machine. Data Guard is also used to maintain availability should any outage unexpectedly impact the primary database and to minimize downtime during planned maintenance. Data Guard provides a comprehensive set of services that create, maintain, manage, and monitor one or more standby databases to enable primary Oracle databases to survive disasters and data corruptions. Data Guard maintains these standby databases as copies of the primary database. Then, if the primary database becomes unavailable because of a planned or an unplanned outage, Data Guard can switch any standby database to the primary role, minimizing the downtime associated with the outage. Data Guard can be used with traditional backup, restoration, and cluster techniques to provide a high level of data protection and data availability.

#### **Oracle Active Data Guard**

Oracle Active Data Guard, an option built on the infrastructure of Oracle Data Guard, allows a physical standby database to be opened read-only while changes are applied to it from the primary database. This enables read-only applications to use the physical standby with minimal latency between the data on the standby database and that on the primary database, even while processing very high transaction volumes at the primary database. This is sometimes referred to as real-time query.

An Oracle Active Data Guard standby database is used for automatic repair of data corruption detected by the primary database, transparent to the application. In the event of an unplanned outage on the primary database, high availability is maintained by quickly failing over to the standby database. An Active Data Guard standby database can also be used to off-load fast incremental backups from the primary database because it is a block-for-block physical replica of the primary.

#### **Data Guard Protection Modes**

Data Guard provides different protection modes depending on the user's requirements. The deployment in this paper uses the Maximum Performance mode, however as long as Data Guard is deployed using one of the available modes, the protection mode used has no direct bearing on Site Guard's disaster recovery operations. A brief description of the available Data Guard protection modes follows.

#### Maximum Availability

This protection mode provides the highest level of data protection that is possible without compromising the availability of a primary database. Transactions do not commit until all redo data needed to recover those transactions has been written to the online redo log and to the standby redo log on at least one synchronized standby database. If the primary database cannot write its redo stream to at least one synchronized standby database, it operates as if it were in maximum performance mode to preserve primary database availability until it is again able to write its redo stream to a synchronized standby database.

This mode ensures that no data loss occurs if the primary database fails, but only if a second fault does not prevent a complete set of redo-data from being sent from the primary database to at least one standby database.

#### Maximum Performance

This protection mode provides the highest level of data protection that is possible without affecting the performance of a primary database. This is accomplished by allowing transactions to commit as soon as all redo data generated by those transactions has been written to the online log. Redo data is also written to one or more standby databases, but this is done asynchronously with respect to transaction commitment, so primary database performance is unaffected by delays in writing redo data to the standby database(s).

This protection mode offers slightly less data protection than maximum availability mode and has minimal impact on primary database performance.

This is the default protection mode for a database.

#### **Maximum Protection**

This protection mode ensures that no data loss occurs if the primary database fails. To provide this level of protection, the redo data needed to recover a transaction must be written to both the online redo log and to the standby redo log on at least one synchronized standby database before the transaction commits. To ensure that data loss cannot occur, the primary database shuts down, rather than continuing to process transactions, if it cannot write its redo stream to at least one synchronized standby database.

Because this data protection mode prioritizes data protection over primary database availability, Oracle recommends that a minimum of two standby databases be used to protect a primary database that runs in maximum protection mode to prevent a single standby database failure from causing the primary database to shut down.

#### **Oracle Data Guard Broker**

Oracle Data Guard broker is a distributed management framework that automates and centralizes the creation, maintenance, and monitoring of Data Guard configurations. The following list describes some of the operations the broker automates and simplifies:

- Creating Data Guard configurations that incorporate a primary database, a new or existing (physical, logical, or snapshot) standby database, redo transport services, and log apply services, where any of the databases could be Oracle Real Application Clusters (RAC) databases.
- Adding additional new or existing (physical, snapshot, logical, RAC or non-RAC) standby databases to an existing Data Guard configuration, for a total of one primary database, and from 1 to 9 standby databases in the same configuration.
- Managing an entire Data Guard configuration, including all databases, redo transport services, and log apply services, through a client connection to any database in the configuration.
- Managing the protection mode for the broker configuration.
- Invoking switchover or failover with a single command to initiate and control complex role changes across all databases in the configuration.
- Configuring failover to occur automatically upon loss of the primary database, increasing availability without manual intervention.
- Monitoring the status of the entire configuration, capturing diagnostic information, reporting statistics such as the redo apply rate and the redo generation rate, and detecting problems quickly with centralized monitoring, testing, and performance tools.

All management operations can be performed locally or remotely through the broker's easy-touse interfaces: the Data Guard management pages in Oracle Enterprise Manager, which is the broker's graphical user interface (GUI), and the Data Guard command-line interface called DGMGRL. These interfaces simplify the configuration and management of a Data Guard configuration.

Deploying Data Guard broker with Data Guard is essential before Oracle Site Guard can be used for disaster recovery.

**Oracle Enterprise Manager** 

Oracle Enterprise Manager is Oracle's integrated enterprise information technology (IT) management platform. It provides the management infrastructure using which the Oracle Site Guard plug-in provides disaster recovery services.

Since Enterprise Manager is critical for managing disaster recovery operations, Oracle strongly recommends the following for the Enterprise Manager deployment:

- Ensure that Enterprise Manager is not deployed on the Exalogic machines at either the primary or standby sites. Doing so makes it vulnerable to the outages that it is intended to detect and protect from.
- Implement high availability and disaster recovery plans for protecting the Enterprise Manager deployment. Maintain these plans separate from the disaster recovery plans for the production environment.

# **Disaster Recovery Architecture**

The topology described in the Oracle Fusion Middleware Enterprise Deployment Guide for Oracle Business Intelligence was used as the reference architecture in this paper. This reference architecture was then adapted for deployment on Exalogic and Exadata machines using the guidelines provided in the Oracle Fusion Middleware Exalogic Enterprise Deployment Guide; and finally adapted for Oracle Site Guard-based disaster recovery using the guidelines in the Oracle Fusion Middleware Disaster Recovery Guide, and the Oracle Enterprise Manager Cloud Control Lifecycle Management Administrator's Guide.

An Enterprise deployment is a reference configuration that is designed to support large-scale, mission-critical business software applications and is an Oracle best practices blueprint based on proven Oracle high-availability and security technologies and recommendations for Oracle Exalogic.

# Overview of Topology

The figure below shows an overview of the topology that is deployed and tested for this paper.

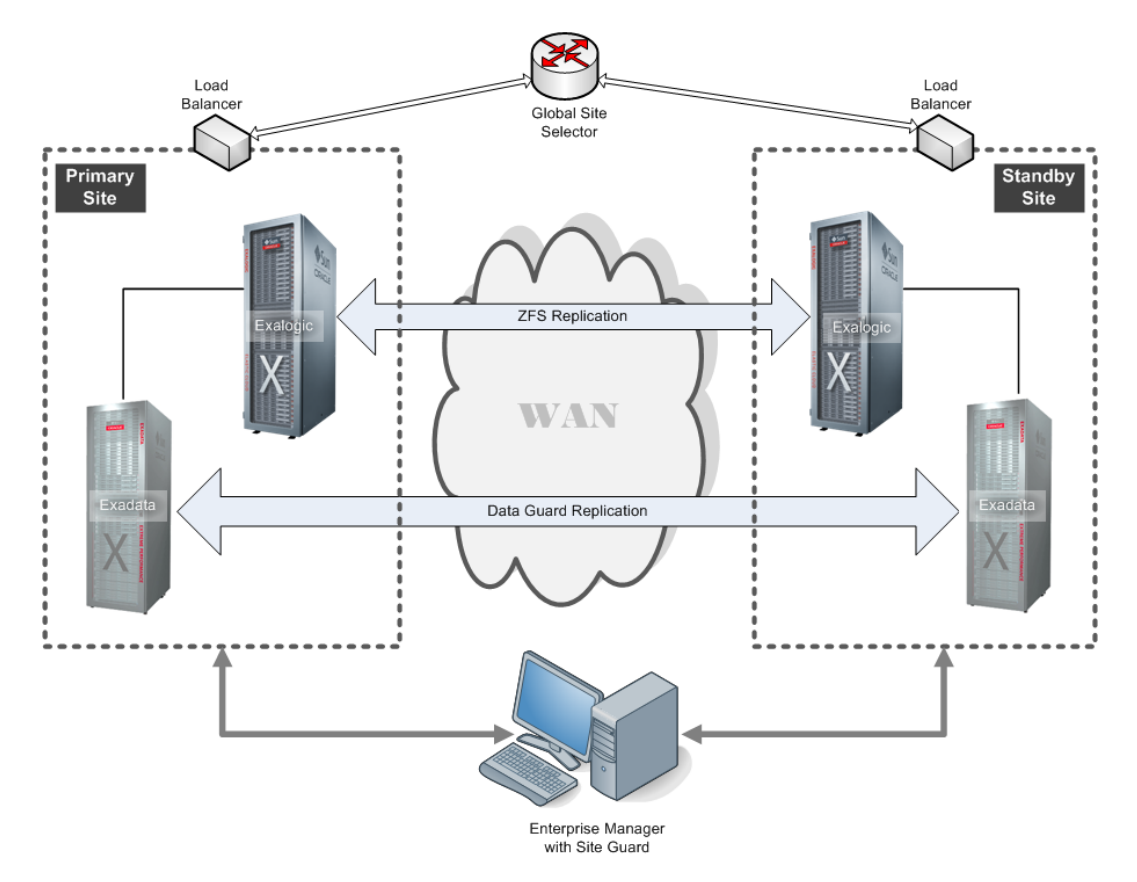

The primary and standby sites each consist of:

- 1. Two Oracle HTTP Servers running on Oracle Exalogic. (webhost1, webhost2)
- 2. One Oracle Weblogic Administration Server running on Oracle Exalogic. (apphost1)
- 3. Two Oracle Weblogic Managed Servers and OPMN-managed components running on Oracle Exalogic. (apphost1, apphost2).
- 4. One two node Oracle RAC database running on an Oracle Exadata Database machine for application data. (custdbhost1, custdbhost2)
- 5. The binaries and configuration files for the Oracle HTTP Server and Oracle Weblogic Server were installed on the shared storage in the Exalogic machine.

In addition to the site-specific hosts above, there is one stand-alone server (emcchost) running Oracle Enterprise Manager Cloud Control with Oracle Site Guard plug-in that is used to comanage both sites. In the deployment used in this paper, all the hosts running on Exalogic (namely, webhosts and apphosts) were vServers (virtual machines); however, these hosts could also be deployed on physical servers in the Exalogic machine.

Oracle Traffic Director (OTD) may also be deployed instead of, or in addition to Oracle HTTP Server. Oracle Site Guard scripts for switchover of Oracle Traffic Director components, are provided in the <u>Appendix</u>.

The diagram below shows how the hosts are deployed at each site.

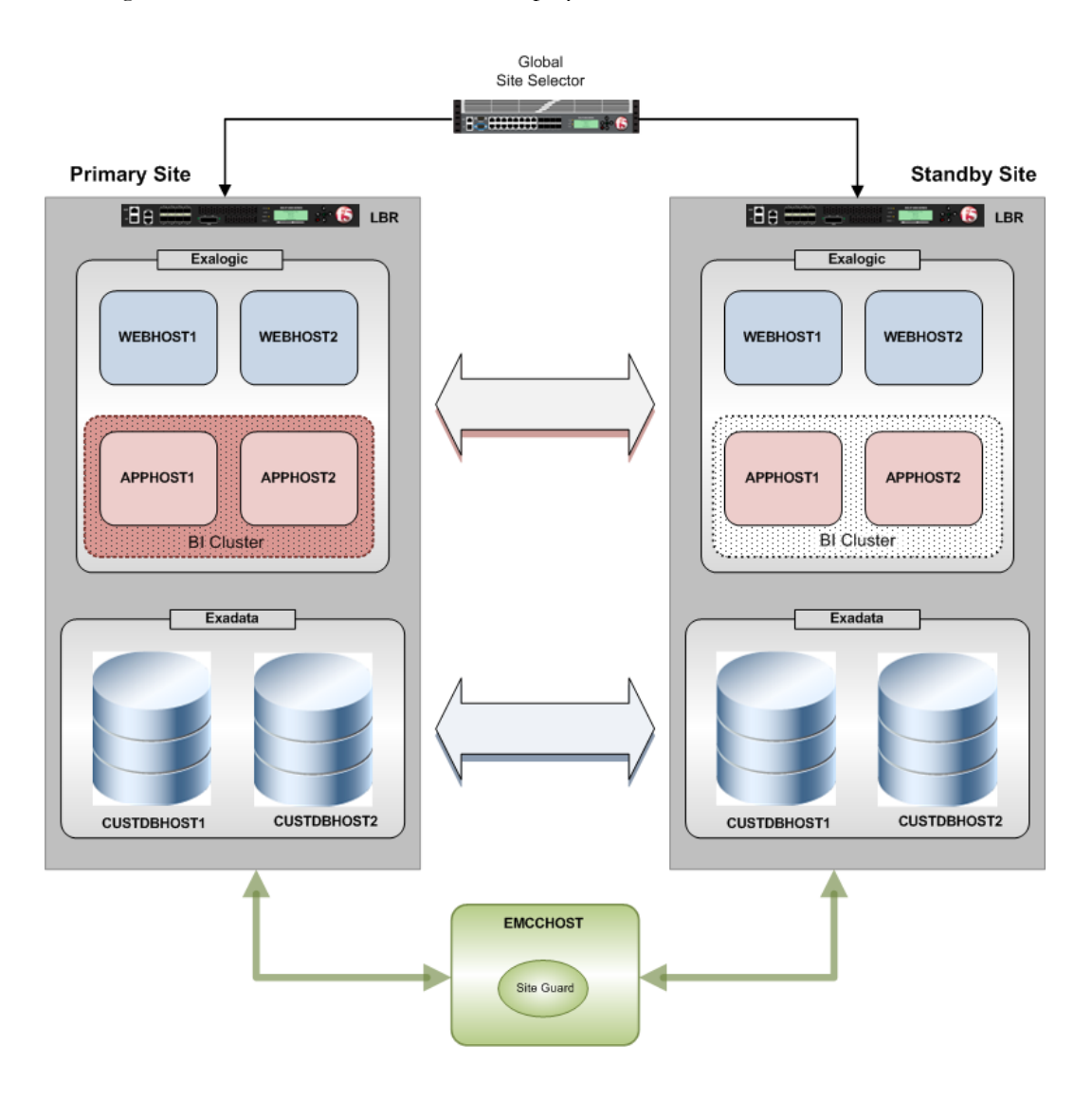

# **Detailed Site Topology**

The figure below shows additional details in the topology at the primary site. The standby site topology is not depicted because it is a symmetrical mirror image of the primary site topology (with the exception of Enterprise Manager Cloud Control, which co-manages both sites).

Although the recommended best-practice is to connect the Exalogic and Exadata systems using InfiniBand and leverage the higher performance available through the Infiniband fabric, this particular deployment used Ethernet-over-InfiniBand (EoIB) communications between the Exalogic and Exadata systems.

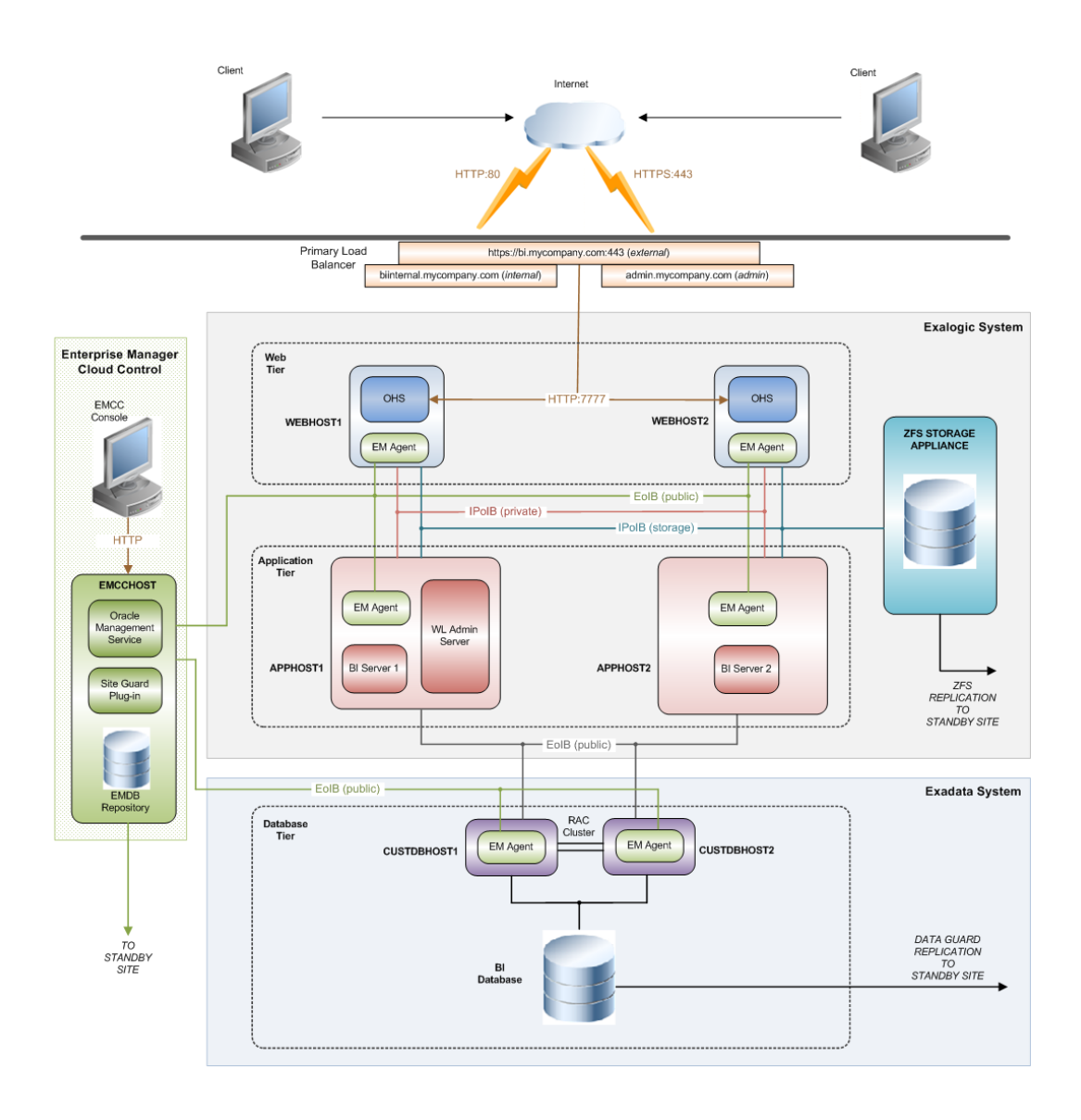

# Hardware

## Oracle Exalogic Elastic Cloud X2-2 and X3-2

For this deployment, an Oracle Exalogic X2-2 machine is used for the Primary site, and an Oracle Exalogic X3-2 machine is used for the Standby site. At both sites, the Web and Application servers are provisioned as vServers from a Virtual Data Center (vDC) hosted on the Exalogic machines. Each vServer has interfaces on the following networks:

- 1. A public (Ethernet-over-Infiniband) network used for data center connectivity.
- 2. A private (InfiniBand-based) network used for communication with other Web and Application vServers hosted in the Exalogic machine.
- 3. A private (InfiniBand-based) network used for access to the ZFS storage appliance in the Exalogic machine

## Oracle Exadata X3-2

At each site, the database is deployed in an Exadata quarter-rack configuration with each deployment consisting of two database servers (compute nodes) and three storage servers (cell nodes). The Exadata database and storage servers are configured to communicate over the Exadata machine's internal InfiniBand fabric.

## Oracle Enterprise Manager

For this paper, Oracle Enterprise Manager is deployed at a third site on a virtual server running Oracle Linux Server 6.2. The Oracle Enterprise Manager Plug-in for Oracle Fusion Middleware is installed. This plug-in suite includes the Oracle Site Guard Plug-in.

The Oracle Enterprise Management Agent is installed on all the monitored hosts at the primary and standby sites. This includes webhosts, apphosts, and dbhosts. The Management Agent is installed on each host from the Enterprise Manager GUI. Refer to the **Oracle Enterprise Manager Cloud Control Basic Installation Guide** in the <u>Oracle Enterprise Manager Cloud</u>. <u>Control Documentation Library</u> for details on installing the Management Agent.

Web Hosts

**Primary Site** 

| VSERVER HOST NAME          | PUBLIC<br>EOIB<br>IP ADDRESS | SERVER<br>IPOIB<br>IP ADDRESS | STORAGE<br>IPOIB<br>IP ADDRESS | COMMENT             |
|----------------------------|------------------------------|-------------------------------|--------------------------------|---------------------|
| elprimwebvm1.mycompany.com | 10.133.49.15                 | 192.168.0.33                  | 10.196.32.48                   | Primary<br>webhost1 |

| elprimwebvm2.mycompany.com | 10.133.49.16 | 192.168.0.34 | 10.196.32.49 | Primary  |
|----------------------------|--------------|--------------|--------------|----------|
|                            |              |              |              | webhost2 |

# Standby Site

| VSERVER HOST NAME          | PUBLIC        | SERVER       | STORAGE      | COMMENT             |
|----------------------------|---------------|--------------|--------------|---------------------|
|                            | EOIB          | IPOIB        | IPOIB        |                     |
|                            | IP ADDRESS    | IP ADDRESS   | IP ADDRESS   |                     |
| elstbywebvm1.mycompany.com | 10.133.235.17 | 192.168.0.22 | 172.27.8.222 | Standby<br>webhost1 |
| elstbywebvm2.mycompany.com | 10.133.235.18 | 192.168.0.20 | 172.27.8.223 | Standby<br>webhost2 |

# **Application Hosts**

# **Primary Site**

| VSERVER HOST NAME          | PUBLIC       | SERVER       | STORAGE      | SERVER            | COMMENT             |
|----------------------------|--------------|--------------|--------------|-------------------|---------------------|
|                            | EOIB         | IPOIB        | IPOIB        | IPOIB             |                     |
|                            | IP ADDRESS   | IP ADDRESS   | IP ADDRESS   | HOST NAME (ALIAS) |                     |
| elprimappvm1.mycompany.com | 10.133.49.17 | 192.168.0.35 | 10.196.32.29 | elprimappvm1-priv | Primary<br>apphost1 |
| elprimappvm2.mycompany.com | 10.133.49.18 | 192.168.0.36 | 10.196.32.28 | elprimappvm2-priv | Primary<br>apphost2 |

## Standby Site

| VSERVER HOST NAME          | PUBLIC        | SERVER       | STORAGE     | SERVER            | COMMENT             |
|----------------------------|---------------|--------------|-------------|-------------------|---------------------|
|                            | EOIB          | IPOIB        | IPOIB       | IPOIB             |                     |
|                            | IP ADDRESS    | IP ADDRESS   | IP ADDRESS  | HOST NAME (ALIAS) |                     |
| elstbyappvm1.mycompany.com | 10.133.235.19 | 192.168.0.23 | 172.27.7.52 | elstbyappvm1-priv | Standby<br>apphost1 |
| elstbyappvm2.mycompany.com | 10.133.235.20 | 192.168.0.14 | 172.27.7.51 | elstbyappvm2-priv | Standby<br>apphost2 |

# Sun ZFS Storage 7320 Appliance

# Primary Site

| STORAGE NODE              | PUBLIC       | STORAGE              | STORAGE              | COMMENT        |
|---------------------------|--------------|----------------------|----------------------|----------------|
| HOST NAME                 | EOIB         | IPOIB                | IPOIB                |                |
|                           | IP ADDRESS   | IP ADDRESS (VIRTUAL) | HOST NAME<br>(ALIAS) |                |
| elprimstor1.mycompany.com | 10.133.41.68 | 10 106 22 5          | olorimotor ib        | Active-Passive |
| elprimstor2.mycompany.com | 10.133.41.69 | 10.190.32.3          |                      | cluster        |

#### Standby Site

| STORAGE NODE              | PUBLIC       | STORAGE              | STORAGE              | COMMENT        |
|---------------------------|--------------|----------------------|----------------------|----------------|
| HOST NAME                 | EOIB         | IPOIB                | IPOIB                |                |
|                           | IP ADDRESS   | IP ADDRESS (VIRTUAL) | HOST NAME<br>(ALIAS) |                |
| elstbystor1.mycompany.com | 10.133.47.68 | 172.27.0.5           | olothyotor ib        | Active-Passive |
| elstbystor2.mycompany.com | 10.133.47.69 | 172.27.0.5           | eisibysioi-ib        | cluster        |

## Oracle Exadata Database Machine X2-2

# Primary Site

| COMPUTE NODE NAME        | PUBLIC       | SERVER         | SERVER            |
|--------------------------|--------------|----------------|-------------------|
|                          | EOIB         | IPOIB          | IPOIB             |
|                          | IP ADDRESS   | IP ADDRESS     | HOST NAME (ALIAS) |
| edprimdb1.mycompany.com  | 10.133.40.73 | 192.168.10.102 | edprimdb1-priv    |
| edprimdb2.mycompany.com  | 10.133.40.74 | 192.168.10.103 | edprimdb2-priv    |
| edprimcel1.mycompany.com | 10.133.40.82 | 192.168.10.111 | edprimcel1-priv   |
| edprimcel2.mycompany.com | 10.133.40.83 | 192.168.10.112 | edprimcel2-priv   |
| edprimcel3.mycompany.com | 10.133.40.84 | 192.168.10.113 | edprimcel3-priv   |

## Standby Site

| COMPUTE NODE NAME       | PUBLIC       | SERVER        | SERVER            |
|-------------------------|--------------|---------------|-------------------|
|                         | EOIB         | IPOIB         | IPOIB             |
|                         | IP ADDRESS   | IP ADDRESS    | HOST NAME (ALIAS) |
| edstbydb1.mycompany.com | 10.133.40.25 | 192.168.40.25 | edstbydb1-priv    |
| edstbydb2.mycompany.com | 10.133.40.26 | 192.168.40.26 | edstbydb2-priv    |

| edstbycel1.mycompany.com | 10.133.40.36 | 192.168.40.36 | edstbycel1-priv |
|--------------------------|--------------|---------------|-----------------|
| edstbycel2.mycompany.com | 10.133.40.37 | 192.168.40.37 | edstbycel2-priv |
| edstbycel3.mycompany.com | 10.133.40.38 | 192.168.40.38 | edstbycel3-priv |

# Software

The following products were used to test the deployment in this paper. No additional patches were required.

- Oracle HTTP Server 11.1.1.7
- Oracle WebLogic Server 10.3.6
- Oracle Business Intelligence 11.1.1.7
- Oracle Database Enterprise Edition 11.2.0.3
- Oracle Enterprise Manager Cloud Control 12.1.0.3
- Oracle Enterprise Manager Plug-in for Oracle Fusion Middleware 12.1.0.4 (this includes the Oracle Site Guard Plug-in).

## Network

Virtual IP Addresses - Private InfiniBand Network

# Primary Site

| VIRTUAL HOST NAME             | SERVER IPOIB IP ADDRESS | COMMENT                                  |
|-------------------------------|-------------------------|------------------------------------------|
| adminvhn.mycompany.com        | 192.168.0.40            | Admin Server Listen Address              |
| apphost1vhn1.mycompany.com    | 192.168.0.41            | Managed Server 1 Listen Address          |
| apphost2vhn1.mycompany.com    | 192.168.0.42            | Managed Server 2 Listen Address          |
| edprimdb1-ibvip.mycompany.com | 192.168.10.102          | Database Host1 VIP on InfiniBand Network |
| edprimdb2-ibvip.mycompany.com | 192.168.10.103          | Database Host2 VIP on InfiniBand Network |

**Standby Site** 

| VIRTUAL HOST NAME             | SERVER IPOIB IP ADDRESS | COMMENT                                  |
|-------------------------------|-------------------------|------------------------------------------|
| adminvhn.mycompany.com        | 192.168.0.43            | Admin Server Listen Address              |
| apphost1vhn1.mycompany.com    | 192.168.0.44            | Managed Server 1 Listen Address          |
| apphost2vhn1.mycompany.com    | 192.168.0.45            | Managed Server 2 Listen Address          |
| edstbydb1-ibvip.mycompany.com | 192.168.40.25           | Database Host1 VIP on InfiniBand Network |
| edstbydb1-ibvip.mycompany.com | 192.168.40.26           | Database Host2 VIP on InfiniBand Network |

## Virtual IP Addresses - Client Access Network

## **Primary Site**

| VIRTUAL HOST NAME           | CLIENT ACCESS IP ADDRESS | COMMENT                       |
|-----------------------------|--------------------------|-------------------------------|
| edprimdb1-vip.mycompany.com | 10.133.56.69             | Primary Database Host1 VIP    |
| edprimdb2-vip.mycompany.com | 10.133.56.70             | Primary Database Host2 VIP    |
| edprimdb-scan.mycompany.com | 10.133.56.78             | Primary Database SCAN address |
|                             | 10.133.56.79             |                               |
|                             | 10.133.56.80             |                               |

## Standby Site

| VIRTUAL HOST NAME           | CLIENT ACCESS IP ADDRESS | COMMENT                       |
|-----------------------------|--------------------------|-------------------------------|
| edstbydb1-vip.mycompany.com | 10.133.56.42             | Standby Database Host1 VIP    |
| edstbydb2-vip.mycompany.com | 10.133.56.43             | Standby Database Host2 VIP    |
| edstbydb-scan.mycompany.com | 10.133.56.53             | Standby Database SCAN address |
|                             | 10.133.56.54             |                               |
|                             | 10.133.56.55             |                               |

# **Storage Replication Channel**

# **Primary Site**

| HOST NAME                | IP ADDRESS    | COMMENT                          |
|--------------------------|---------------|----------------------------------|
| elprimrepl.mycompany.com | 10.133.57.148 | Primary Site Replication Channel |

## Standby Site

| HOST NAME                | IP ADDRESS    | COMMENT                          |
|--------------------------|---------------|----------------------------------|
| elstbyrepl.mycompany.com | 10.133.47.109 | Standby Site Replication Channel |

# Load Balancers

The following virtual IP addresses are configured on the load balancer for this paper

| VIRTUAL HOST NAME        | IP ADDRESS    | COMMET                             |
|--------------------------|---------------|------------------------------------|
| bi.mycompany.com         | 144.25.145.19 | VIP for External Client Traffic    |
| biinternal.mycompany.com | 144.25.145.20 | VIP for Internal Client Traffic    |
| admin.mycompany.com      | 144.25.145.9  | VIP for WLS Administration Traffic |

# Prerequisites

# Storage Configuration

The storage layout used in this paper differs slightly from the one recommended in the Oracle Exalogic Enterprise Deployment Guide. Depending on the Oracle Fusion Middleware Components, the applications, the access policies, the replication groups and other requirements, alternative layouts are possible as well.

## Web Tier

- 1. Create a Project for the Oracle HTTP server product binaries and configuration. For example: **OHS**. All shares in the project inherit the properties from the parent project.
- 2. In this project, create two shares for each webhost: one for the Oracle Home containing product binaries, and the other for Oracle Instance.

#### **Application Tier**

- Create a Project for the Oracle product binaries in the application tier. For example: MW\_Binaries. The shares in this project inherit properties from the parent project.
  - a. Create two different shares (e.g., **mw\_home1** and **mw\_home2**), under this project. Each of the shares will be used for a Middleware Home that contains product binaries.
  - b. Using two different shares for redundant Middleware Homes is a MAA best practice recommendation and provides, Maximum Availability, zero downtime rolling patching and upgrades and isolates failures on the shares.
  - c. Additional servers (when scaling out or up) of the same type can use either one of these two locations without requiring more installations.
- Create a second Project for the configuration files and data. For example:
  Configuration. The shares in this project inherit properties from the parent project.
  - a. Create a share for the Administration Server domain home. (e.g., aserver)
  - b. For each managed server, create a separate share (e.g., mserver<u>N</u>)
  - c. Create a share for the BI cluster information (e.g., bi\_cluster)
  - d. For each BI instance, create a separate share (e.g., biinstance<u>N</u>)

# Creating Projects and Shares on the Shared Storage

# **Primary Site**

## Project Name: MW\_Binaries

| PROPERTY NAME      | PROPERTY VALUE   | COMMENTS                                                                  |
|--------------------|------------------|---------------------------------------------------------------------------|
| Quota              | 100 GB           | Quota for the Project, including snapshots. The quota should be allocated |
|                    |                  | based on your requirements                                                |
| Mount Point        | /export/binaries |                                                                           |
| All other settings | Default          |                                                                           |
| Share Name         | mw_home1         | Share mount point: /export/binaries/mw_home1                              |
|                    |                  | Mounted on apphost1                                                       |
|                    |                  | Contains Oracle Fusion Middleware binaries                                |
| Share Name         | mw_home2         | Share mount point: /export/binaries/mw_home2                              |
|                    |                  | Mounted on apphost2                                                       |
|                    |                  | Contains Oracle Fusion Middleware binaries                                |

## **Project Name: Configuration**

| PROPERTY NAME      | PROPERTY VALUE | COMMENTS                                                                  |
|--------------------|----------------|---------------------------------------------------------------------------|
| Quota              | 500 GB         | Quota for the Project, including snapshots. The quota should be allocated |
|                    |                | based on your requirements                                                |
| Mount Point        | /export/config |                                                                           |
| All other settings | Default        |                                                                           |
| Share Name         | bi_cluster     | Share mount point: /export/config/bi_domain/bi_cluster                    |
|                    |                | Mounted on apphost1, apphost2                                             |
|                    |                | Shared location for BI cluster data, such as JMS and Transaction Log      |
|                    |                | persistent stores                                                         |
| Share Name         | aserver        | Share mount point: /export/config/bi_domain/aserver                       |
|                    |                | Mounted on apphost1 (or on apphost2 on a failover)                        |
|                    |                | Contains the domain configuration for the WebLogic Admin Server           |
| Share Name         | mserver1       | Share mount point: /export/config/bi_domain/mserver1                      |
|                    |                | Mounted on apphost1                                                       |
|                    |                | Mount point for domain configuration for WebLogic Managed 1               |
| Share Name         | mserver2       | Share mount point: /export/config/bi_domain/mserver2                      |
|                    |                | Mounted on apphost2                                                       |
|                    |                | Mount point for domain configuration WebLogic Managed Server 2            |
| Share Name         | biinstance1    | Share mount point: /export/config/instances/biinstance1                   |

#### Oracle White Paper — Automating Disaster Recovery using Oracle Site Guard for Oracle Exalogic

|            |             | Mounted on apphost1  Mount point for instance data for bi_server1 |  |
|------------|-------------|-------------------------------------------------------------------|--|
| Share Name | biinstance2 | Share mount point: /export/config/instances/biinstance2           |  |
|            |             | Mounted on apphost2                                               |  |
|            |             | Mount point for instance data for bi_server2                      |  |

**Project Name: OHS** 

| PROPERTY NAME      | PROPERTY VALUE | COMMENTS                                           |
|--------------------|----------------|----------------------------------------------------|
| Quota              | 200 GB         | Quota for the Project, including snapshots         |
| Mount Point        | /export/ohs    |                                                    |
| All other settings | Default        |                                                    |
| Share Name         | admin1         | Share mount point: /export/ohs/admin1              |
|                    |                | Mounted on webhost1                                |
|                    |                | Contains Oracle HTTP instance configuration        |
| Share Name         | admin2         | Share mount point: /export/ohs/admin2              |
|                    |                | Mounted on webhost2                                |
|                    |                | Contains Oracle HTTP Server instance configuration |
| Share Name         | fmw1           | Share mount point: /export/ohs/fmw1                |
|                    |                | Mounted on webhost1                                |
|                    |                | Contains Oracle HTTP Server binaries               |
| Share Name         | fmw2           | Share mount point: /export/ohs/fmw2                |
|                    |                | Mounted on webhost2                                |
|                    |                | Contains Oracle HTTP Server binaries               |

# Configuring the Storage Replication Channel

A **storage replication channel** is a network channel that is dedicated specifically to replication traffic between the Sun ZFS Storage 7320 appliance at the primary site and the standby site. The storage replication channel must be configured at both the primary site and standby site before configuring remote replication.

For details on how to configure the storage replication channel, follow the instructions in the **Sun ZFS Storage System Administration Guide**.

**Configuring Remote Replication Targets** 

The Sun ZFS Storage 7320 appliance supports replication of projects and shares from a source appliance to a number of target appliances manually, on a schedule, or continuously. The replication includes both data and metadata. This is typically one-time setup that can be through the GUI or the CLI.

This section details the steps on configuring the remote replication targets using the GUI. Follow the steps below to configure the storage replication channel. All these steps must be completed at both the primary site and the standby sites

- 1. Open the GUI for the storage appliance.
- 2. Navigate to **Configuration**  $\rightarrow$  **Service** to bring up the Services screen
- 3. Under the **Data Services** table, click on the **Remote Replication** link to bring up the **Remote Replication** Screen
- 4. Setup the replication target as follows: Click the + next to the **Targets** table to bring up the **Add Replication Target** screen. Enter the following details:
  - a. Name: Enter the name for the target. For example: dr-repl-channel
  - b. **Hostname**: Enter the IP address for the Target appliance. This is the IP address of the storage replication channel. For example: 10.133.47.109.

Note:

- On the primary site, provide the IP address of the storage replication channel of the standby site as the target.
- On the standby site, provide the IP address of the storage replication channel of the primary site as the target
- c. Root Password: Enter the root password for the target appliance.
- d. Click Add to add the replication target

At this point the replication configuration has been set up between the targets.

# Host Setup

#### **Hostnames and Aliases**

In a disaster recovery topology, the primary site host names must resolve to the IP addresses of the corresponding peer systems at the standby site. For the Exalogic topology used in this paper, this aliasing is only required for the private InfiniBand network. This can be set up by creating aliases for hostnames in the /etc/hosts file. Create hostname aliases for all the hosts on the primary and standby sites by creating the entries shown in the table below

## Web Tier

**Primary Site: Web Host Alias** 

| IP ADDRESS   | NETWORK NAME               | HOSTNAME ALIAS         |
|--------------|----------------------------|------------------------|
| 10.133.49.15 | elprimwebvm1.mycompany.com | webhost1.mycompany.com |
| 10.133.49.16 | elprimwebvm2.mycompany.com | webhost2.mycompany.com |

#### Standby Site: Web Host Alias

| IP ADDRESS    | NETWORK NAME               | HOSTNAME ALIAS         |
|---------------|----------------------------|------------------------|
| 10.133.235.17 | elstbywebvm1.mycompany.com | webhost1.mycompany.com |
| 10.133.235.18 | elstbywebvm2.mycompany.com | webhost2.mycompany.com |

#### **Application Tier**

#### **Primary Site: Hostname Aliases**

| IP ADDRESS   | NETWORK NAME                    | HOSTNAME ALIAS         |
|--------------|---------------------------------|------------------------|
| 10.133.49.17 | elprimappvm1.mycompany.com      | None                   |
| 10.133.49.18 | elprimappvm2.mycompany.com      | None                   |
| 192.168.0.35 | elprimappvm1-priv.mycompany.com | apphost1.mycompany.com |
| 192.168.0.36 | elprimappvm2-priv mycompany.com | apphost1.mycompany.com |

#### Primary Site: InfiniBand Network VIPs

| INFINIBAND IP ADDRESS | VIRTUAL HOST NAME          | HOSTNAME ALIAS |
|-----------------------|----------------------------|----------------|
| 192.168.0.40          | adminvhn.mycompany.com     | None           |
| 192.168.0.41          | apphost1vhn1.mycompany.com | None           |
| 192.168.0.42          | apphost2vhn1.mycompany.com | None           |

| IP ADDRESS    | NETWORK NAME                    | HOSTNAME ALIAS         |
|---------------|---------------------------------|------------------------|
| 10.133.235.19 | elstbyappvm1.mycompany.com      | None                   |
| 10.133.235.20 | elstbyappvm2.mycompany.com      | None                   |
| 192.168.0.23  | elstbyappvm1-priv.mycompany.com | apphost1.mycompany.com |
| 192.168.0.14  | elstbyappvm2-priv mycompany.com | apphost1.mycompany.com |

## Standby Site: Hostname Aliases

## Standby Site: InfiniBand Network VIPs

| INFINIBAND IP ADDRESS | VIRTUAL HOST NAME          | HOSTNAME ALIAS |
|-----------------------|----------------------------|----------------|
| 192.168.0.43          | adminvhn.mycompany.com     | None           |
| 192.168.0.44          | apphost1vhn1.mycompany.com | None           |
| 192.168.0.45          | apphost2vhn1.mycompany.com | None           |

#### **Database Tier**

## Primary Site: InfiniBand Network Database VIPs

| INFINIBAND IP ADDRESS | VIRTUAL HOST NAME             | HOSTNAME ALIAS |
|-----------------------|-------------------------------|----------------|
| 192.168.10.102        | edprimdb1-ibvip.mycompany.com | None           |
| 192.168.10.103        | edprimdb2-ibvip.mycompany.com | None           |

#### Standby Site: InfiniBand Network Database VIPs

| INFINIBAND IP ADDRESS | VIRTUAL HOST NAME             | HOSTNAME ALIAS |
|-----------------------|-------------------------------|----------------|
| 192.168.40.25         | edstbydb1-ibvip.mycompany.com | None           |
| 192.168.40.26         | edstbydb1-ibvip.mycompany.com | None           |

#### **Mount Points**

#### Web Tier

## **Primary Site**

| HOSTNAME     | APPLIANCE MOUNT POINT             | HOST MOUNT POINT            | COMMENT           |
|--------------|-----------------------------------|-----------------------------|-------------------|
| elprimwebvm1 | elprimstor-ib1:/export/ohs/admin1 | /u01/app/oracle/admin       | OHS Instance Data |
|              | elprimstor-ib1:/export/ohs/fmw1   | /u01/app/oracle/product/fmw | OHS Binaries      |
| elprimwebvm2 | elprimstor-ib1:/export/ohs/admin2 | /u01/app/oracle/admin       | OHS Instance Data |
|              | elprimstor-ib1:/export/ohs/fmw2   | /u01/app/oracle/product/fmw | OHS Binaries      |

## Standby Site

| HOSTNAME     | APPLIANCE MOUNT POINT             | HOST MOUNT POINT            | COMMENT           |
|--------------|-----------------------------------|-----------------------------|-------------------|
| elstbywebvm1 | elstbystor-ib1:/export/ohs/admin1 | /u01/app/oracle/admin       | OHS Instance Data |
|              | elstbystor-ib1:/export/ohs/fmw1   | /u01/app/oracle/product/fmw | OHS Binaries      |
| elstbywebvm2 | elstbystor-ib1:/export/ohs/admin2 | /u01/app/oracle/admin       | OHS Instance Data |
|              | elstbystor-ib1:/export/ohs/fmw2   | /u01/app/oracle/product/fmw | OHS Binaries      |

# **Application Tier**

# Primary Site

| HOSTNAME     | APPLIANCE MOUNT POINT                                  | HOST MOUNT POINT                           | COMMENT                                                    |
|--------------|--------------------------------------------------------|--------------------------------------------|------------------------------------------------------------|
| elprimappvm1 | elprimstor-ib1:<br>/export/binaries/mw_home1           | /u01/app/oracle/product/fmw                | MW Home                                                    |
|              | elprimstor-ib1:<br>/export/config/bi_domain/bi_cluster | /u01/app/oracle/admin/bi_domain/bi_cluster | BI Cluster Data                                            |
|              | elprimstor-ib1:<br>/export/admin/bi_domain/aserver     | /u01/app/oracle/admin/bi_domain/aserver    | Admin Server (only<br>mounted on one<br>apphost at a time) |
|              | elprimstor-ib1:<br>/export/admin/bi_domain/mserver1    | /u01/app/oracle/admin/bi_domain/mserver    | Managed Server                                             |
|              | elprimstor-ib1:<br>/export/admin/instances/biinstance1 | /u01/app/oracle/admin/instances/instance1  | BI Instance                                                |
| elprimappvm2 | elprimstor-ib1:<br>/export/binaries/mw_home2           | /u01/app/oracle/product/fmw                | MW Home                                                    |
|              | elprimstor-ib1:<br>/export/config/bi_domain/bi_cluster | /u01/app/oracle/admin/bi_domain/bi_cluster | BI Cluster Data                                            |
|              | elprimstor-ib1:<br>/export/admin/bi_domain/aserver     | /u01/app/oracle/admin/bi_domain/aserver    | Admin Server (only<br>mounted on one<br>apphost at a time) |
|              | elprimstor-ib1:<br>/export/admin/bi_domain/mserver2    | /u01/app/oracle/admin/bi_domain/mserver    | Managed Server                                             |
|              | elprimstor-ib1:<br>/export/admin/instances/biinstance2 | /u01/app/oracle/admin/instances/instance1  | BI Instance                                                |

| HOSTNAME     | APPLIANCE MOUNT POINT                                       | HOST MOUNT POINT                           | COMMENT                                                    |
|--------------|-------------------------------------------------------------|--------------------------------------------|------------------------------------------------------------|
| elstbyappvm1 | elstbystor-ib1:<br>/export/binaries/mw_home1                | /u01/app/oracle/product/fmw                | MW Home                                                    |
|              | elstbystor-ib1:<br>/export/config/bi_domain/bi_cluster      | /u01/app/oracle/admin/bi_domain/bi_cluster | BI Cluster Data                                            |
|              | elstbystor-ib1:<br>/export/exsg/admin/bi_domain/aserver     | /u01/app/oracle/admin/bi_domain/aserver    | Admin Server (only<br>mounted on one<br>apphost at a time) |
|              | elstbystor-ib1:<br>/export/exsg/admin/bi_domain/mserver1    | /u01/app/oracle/admin/bi_domain/mserver    | Managed Server                                             |
|              | elstbystor-ib1:<br>/export/exsg/admin/instances/biinstance1 | /u01/app/oracle/admin/instances/instance1  | BI Instance                                                |
| elstbyappvm2 | elstbystor-ib1:<br>/export/binaries/mw_home2                | /u01/app/oracle/product/fmw                | MW Home                                                    |
|              | elstbystor-ib1:<br>/export/config/bi_domain/bi_cluster      | /u01/app/oracle/admin/bi_domain/bi_cluster | BI Cluster Data                                            |
|              | elstbystor-ib1:<br>/export/exsg/admin/bi_domain/aserver     | /u01/app/oracle/admin/bi_domain/aserver    | Admin Server (only<br>mounted on one<br>apphost at a time) |
|              | elstbystor-ib1:<br>/export/exsg/admin/bi_domain/mserver2    | /u01/app/oracle/admin/bi_domain/mserver    | Managed Server                                             |
|              | elstbystor-ib1:<br>/export/exsg/admin/instances/biinstance2 | /u01/app/oracle/admin/instances/instance1  | BI Instance                                                |

**Standby Site** 

#### **Client Access Network Configuration**

The client access network connects the compute nodes in an Exalogic machine to the existing corporate network through the Sun Network QDR InfiniBand Gateway Switch. The Sun Network QDR InfiniBand Gateway Switches are connected to a 10 Gigabit Network switch to provide the Ethernet over InfiniBand (EoIB) connectivity.

Ensure that the client access network has been configured. Refer to the **Oracle Fusion Middleware Exalogic Machine Owner's Guide** for the configuring the Client Access Network.

#### Cabling the Exalogic and Exadata Database Machines over InfiniBand

Ensure that the Exalogic machine and the Exadata Database machine on each site are connected to each other over InfiniBand. Refer to the **Oracle Exalogic Multirack Cabling Guide** for the procedure to connect an Exalogic machine with an Exadata Database machine.

# Setup and Configuration Flow

The steps below provide the recommended setup and configuration flow for a two-site disaster recovery deployment protected by Oracle Site Guard. This is the configuration process that was used for the deployment in this paper.

- 1. Set up the primary site as described in the <u>Primary Site Deployment</u> section. Ensure that the primary site is functional.
- 2. Deploy Oracle Enterprise Manager with Oracle Site Guard as described in the <u>Oracle</u> <u>Enterprise Manager and Site Guard</u> section.
- 3. Using the instructions in Oracle Site Guard Pre-requisites for Each Site:
  - a. Discover targets on the primary site as described in the *Discover Targets* section.
  - b. Create a generic system for the primary site as described in the *Create a Generic System* section.

Steps 3-a. and 3-b. above are optional but recommended. Discovering targets and adding them to a generic system facilitates monitoring of the primary site using Oracle Enterprise Manager.

Note: At this point the primary site will be functional and monitored by Oracle Enterprise Manager. The remaining steps below relate to setting up a standby site and configuring disaster recovery operations. This can be accomplished at a later date, and without impacting operations at the primary site.

- 4. Instantiate and validate the standby site as described in <u>Standby Site Deployment and Validation</u>. Ensure that the standby site is functional and testable, but isolated (not accessible to production traffic). This allows for operations at the standby site without impacting operations at the primary site.
- 5. For the standby site, perform the four steps given in the <u>Oracle Site Guard Pre-</u> requisites for Each Site section. These steps are:
  - a. Discover targets for standby site.
  - b. Create a generic system for the standby site.
  - c. Create and associate credentials for the standby site.
  - d. Create and associate pre/post and storage scripts for the standby site.
- 6. Using Oracle Enterprise Manager, create Oracle Site Guard operations for starting and stopping the standby site. These "Start Site" and "Stop Site" operations will be used for

fire drill tests at the standby site to validate that the site can be brought up/down successfully.

Refer to the Using Oracle Site Guard section in the Oracle Enterprise Manager Lifecycle Management Administrator's Guide in the Oracle Enterprise Manager Cloud Control Documentation Library, and the <u>Configuring Oracle Site Guard</u> Operations for Disaster Recovery section of this document, for instructions on creating Oracle Site Guard operations.

Important: Before moving on to the next step, verify that running any fire drill tests at the standby site will not inadvertently affect operations at the primary site. For example, actions executed in custom Pre or Post scripts at the standby site could affect the primary site.

- 7. Using the "Start Site" and "Stop Site" operations created in the previous step, verify that Oracle Site Guard can successfully start and stop operations at the standby site. Note: these start and stop operations only bring up/down the web and application tiers. The Oracle RAC Database at the standby site must be manually started and stopped as required.
- 8. Stop the standby site as described in Stop the Standby Site after Validation.
- 9. For the primary site, perform the four steps given in the <u>Oracle Site Guard Pre-</u> requisites for Each Site section. These steps are:
  - a. Discover targets for the primary site.
  - b. Create a generic system for the primary site.

Note: Steps 9-a. and 9-b. are required only if they were not performed earlier after the primary site was set up.

- c. Create and associate credentials for the primary site.
- d. Create and associate pre/post and storage scripts for the primary site.
- Configure and pair the primary and standby sites as described in the *Configure Sites* section of <u>Oracle Site Guard Pre-requisites for All Sites</u>. This will change the standby site's role to *standby*. Note: this role change will invalidate the Site Guard start/stop operations created earlier for the standby site.
- Configure the software library as described in the *Configure Software Library* section of <u>Oracle Site Guard Pre-requisites for All Sites</u>.
- Configure Oracle Site Guard operations for disaster recovery, such as Site Switchover and Site Failover, as described in <u>Configuring Oracle Site Guard Operations for Disaster</u> <u>Recovery</u>.
- 13. Execute and monitor Oracle Site Guard disaster recovery operations as described in <u>Disaster Recovery Operations</u>.

# Site Deployment and Configuration

# Primary Site Deployment

When setting up the primary site, the database tier is set up first and the Business Intelligence schemas are populated before setting up the web and applications tiers.

## Database Tier

For this paper the customer database is running on an Exadata Database machine in a Quarter Rack configuration. The high level steps for configuring the database tier are given below.

- Follow the Oracle Exadata Database Machine Owners Guide to setup the Exadata Database machine. The Oracle Exadata Storage Server and Oracle Exadata Database Machine Documentation can be found on the Exadata Storage cell under the /opt/oracle/cell/doc directory
- 2. Ensure that Exalogic machine and the Exadata Database machine have been physically cabled as described in the **Oracle Exalogic Machine Multirack Cabling Guide**
- Ensure that the private InfiniBand networks on the Exalogic machine and the Exadata Database machine are configured to be on the same subnet. Refer to the Oracle Exalogic Owners Guide and the Oracle Exadata Database Machine Owners Guide for the steps to accomplish this task.
- 4. Follow the **Oracle Exalogic Enterprise Deployment Guide** to enable the SDP protocol and to configure an additional listener on the InfiniBand network.
- 5. Ensure that all database traffic from the Exalogic machine to the Exadata Database machine is configured to use the private InfiniBand network. Due to hardware limitations, this is not implemented for the deployment used in this paper.
- 6. Create a role-based service for the database using *surel* and assign the database role as Primary to the service. The Data Guard broker will coordinate with Oracle Clusterware (CRS) to properly fail over role-based services to a new primary database after a Data Guard failover has occurred.
- 7. Create BI schemas as described in the **Oracle Fusion Middleware Enterprise Deployment Guide for Oracle Business Intelligence.**

#### Web Tier

The web tier on the primary site consists of two hosts called webhost1 and webhost2. Both hosts are running Oracle HTTP Server. These two webhosts are front ended by a load balancer configured to load balance traffic between webhost1 and webhost2.

Follow the **Oracle Fusion Middleware Enterprise Deployment Guide for Oracle Business Intelligence** to install and configure the Oracle HTTP Server. The high level steps to configure the web tier are below:

- 1. Ensure that the /etc/hosts file is setup properly on webhost1 and webhost2
- 2. Ensure that the mount points are properly configured on webhost1 and webhost2
- 3. On webhost1, install the Oracle HTTP Server binaries to the /u01/app/oracle/product/fmw directory.
- 4. Specify /u01/app/oracle/admin/web1 on webhost1 (or web2 on webhost2) as the directory for the Instance Home Location.

## Application Tier

The application tier on the primary site consists of two hosts, apphost1 and apphost2. Both hosts are running Oracle WebLogic Server.

For this paper, the enterprise topology described in the **Oracle Fusion Middleware Enterprise Deployment Guide for Oracle Business Intelligence** is deployed as one WebLogic Admin Server and two Weblogic Managed Servers running on apphost1 and apphost2.

| HOSTNAME | WEBLOGIC SERVER                | CLUSTER NAME | WEBLOGIC SERVER LISTEN<br>ADDRESS |
|----------|--------------------------------|--------------|-----------------------------------|
| apphost1 | Admin Server                   | None         | adminvhn.mycompany.com            |
|          | Managed server<br>(bi_server1) | bi_cluster   | apphost1vhn1.mycompany.com        |
| apphost2 | Managed server<br>(bi_server2) | bi_cluster   | apphost2vhn1.mycompany.com        |

The table below provides a summary:

# Follow the deployment steps provided in Oracle Fusion Middleware Enterprise Deployment Guide for Oracle Business Intelligence to:

- 1. Install Oracle Weblogic Server and Oracle Business Intelligence binaries
- 2. Configure an Oracle WebLogic Admin Server and Managed Server on apphost1.
- 3. Install and configure Oracle Business Intelligence on the first Managed server running on apphost1.
- 4. Scale out the Business Intelligence deployment to a second Managed Server on apphost2.
At this point the Primary site instantiation should be complete and the Primary site should be operational.

If the Oracle Enterprise Manager and Site Guard deployment that will be used to manage this site is already functional, a target discovery of the Oracle Fusion Middleware farm components and Oracle RAC database instances may be performed at this stage. For details on how to discover targets, refer to the *Using Oracle Site Guard* section in the Oracle Enterprise Manager Lifecycle Management Administrator's Guide in the Oracle Enterprise Manager Cloud Control Documentation Library, and to the Preparing to Configure Oracle Site Guard for Disaster Recovery section of this document.

# Configuring Replication for the Projects and Shares

Replication must be configured on the Sun ZFS Storage 7320 appliance at the primary site before instantiating the standby site. The product binaries and configuration installed/configured on the primary site will then be replicated to the standby site when the primary site storage is replicated to the standby site storage. This avoids the need to perform installation and configuration at the standby site.

Replication can be configured either at the project level or at the share level, however for the deployment used in this paper (and other similar deployments), Oracle strongly recommends that replication be set up at the project level. It is also recommended, that snapshot replication be enabled during configuration.

Follow the steps below to configure replication between the primary site and the standby site.

- 1. From the GUI, navigate to **Shares** → **Projects** screen and choose a project or share, then click the Replication.
- 2. Create a **Replication Target** as follows: Click + next to the Actions Table to bring up the **Add Replication Target** screen. Provide the following details.
  - a. Choose the target system from the drop-down. Note that only the targets added under the Services → Remote replication → Targets are listed in the drop-down. For example: dr-repl-channel
  - b. Select the name of the pool, by default in the Exalogic machine, there is only one pool
  - c. Select the mode of replication. Scheduled or Continuous. Oracle recommends selecting the replication mode based on your requirements and the data in the project/share. Refer to the Oracle MAA Best Practices for Disaster Recovery section for guidelines
  - d. If using the **Scheduled** replication mode, click **+** next to the **Schedule table** to create a schedule.

- e. If the replication happens within a data center protected by a firewall, SSL can be disabled to enhance performance.
- f. The bandwidth used for replication can be limited based on individual requirements.
- g. If snapshots are taken at the source for the replication project or share, the user can choose to include replicating the snapshots.
- 3. For this paper, Scheduled replication is configured as shown in the table below:

| PROJECT NAME  | SHARE NAME | REPLICATION LEVEL | REPLICATION TYPE | SCHEDULE         |
|---------------|------------|-------------------|------------------|------------------|
| OHS           | admin1     | Project           | Scheduled        | Every 30 minutes |
|               | admin2     |                   |                  |                  |
|               | fmw1       |                   |                  |                  |
|               | fmw2       |                   |                  |                  |
| MW_Binaries   | mw_home1   | Project           | Scheduled        | Every 30 minutes |
|               | mw_home2   |                   |                  |                  |
| Configuration | aserver    | Project           | Scheduled        | Every 30 minutes |
|               | bi_cluster |                   |                  |                  |
|               | mserver1   |                   |                  |                  |
|               | mserver2   |                   |                  |                  |
|               | instance1  |                   |                  |                  |
|               | instance2  |                   |                  |                  |

- 4. If the target is added with Continuous mode of replication, the replication starts immediately.
- 5. If the Scheduled mode of replication is chosen, then it is recommended to perform a manual update one time if the schedule is expected to occur sometime in the future. This will enable a copy of the binaries and the configuration to be available at the standby site in case the primary site fails before the first scheduled replication occurs.
- 6. Validate that the replication between the primary site and the standby is configured. To validate that the packages are being received or have already been received. Use the GUI and navigate to Shares → Projects at the left side frame and then click Replica. This will list all the packages that are being received or have been received from primary site.
- 7. Validate that all the replicas between the primary and standby sites are being replicated as expected. To do this using the GUI: for each replica, click on the replica's name in

the **Projects** frame on the left, and then click on **Replication** in the upper right. Inspect the *Last Sync*, *Last Attempt*, and *Status* attributes.

## Standby Site Deployment and Validation

The standby site can be deployed and partially validated without affecting operations at the primary site. No installation and configuration for Oracle Fusion Middleware components is required at the standby site. When the primary site storage is replicated to the standby site storage, the Oracle Fusion Middleware product binaries and configuration installed and configured on the primary site will be replicated at the standby site.

However, software installation and configuration **is required** for the database on the Exadata Database machine at the standby site.

#### Database Tier

The database tier on the standby site consists of two hosts called custdbhost1 and custdbhost2, running an Oracle database.

For this paper the standby customer database is running on an Exadata Database machine in a Quarter Rack configuration. The high level steps to configure the database tier on the standby site are below:

- 1. Follow the Oracle Exadata Database Machine Owners Guide to setup the Exadata Database machine.
- 2. Ensure that Exalogic machine and the Exadata Database machine have been physically cabled as described in the **Oracle Exalogic Machine Multirack Cabling Guide**.
- 3. Ensure that the private InfiniBand networks on the Exalogic machine and Exadata Database machine are configured to be on the same subnet. Refer to the **Oracle Exalogic Owners Guide** and the **Oracle Exadata Database machine Owners Guide** for the steps to accomplish this task.
- 4. Follow the **Oracle Exalogic Enterprise Deployment Guide** to enable the SDP protocol and to configure an additional listener on the InfiniBand network.
- 5. Ensure that all database traffic from the Exalogic machine to the Exadata Database machine is configured to use the private InfiniBand network. Due to hardware limitations, this is not implemented for the deployment used in this paper.
- 6. Create a role-based service for the database using *svrctl* and assign the database role as Standby to the service. The Data Guard broker will coordinate with Oracle Clusterware (CRS) to properly fail over role-based services to a new primary database after a Data Guard failover has occurred.

Data Guard and Broker Setup

- 1. The database on the standby site can be setup as a physical standby or a logical standby database. For this paper, the database on the standby site is setup as a physical standby database.
- 2. Oracle Active Data Guard is not configured for this setup.
- 3. Oracle Active Data Guard can be configured if custom applications in your topology are designed to leverage the Oracle Active Data Guard technology.
- 4. The steps for setting up Oracle Data Guard are not covered in this paper. Follow the Oracle Data Guard Concepts and Administration Guide and the Oracle Data Guard Broker Guide to configure Data Guard and Data Guard Broker between the databases on the primary site and the standby site.
- For Oracle Data Guard best practices for the Exadata Database machine, please refer to the white paper titled Oracle Data Guard: Disaster Recovery Best Practices for Exadata Database Machine.

#### Initial Storage Snapshot and Clones

To create the initial ZFS storage snapshot of the product binaries and configuration on the standby site, perform a manual replication of the Projects.

- 1. The manual update must be initiated from the ZFS storage appliance on the primary site. This can be done through the GUI or the CLI.
- 2. Open the GUI and navigate to the **Shares** → **Projects** and then click on **Replication** to bring up the Replication screen.
- 3. Click on the Manual replication icon next to the target to start the Manual update. The status of the update can be viewed under the status column.

On the standby site, validate that the packages have been received. Use the GUI and navigate to **Shares**  $\rightarrow$  **Projects** at the left side frame and then click **Replica**. This will list all the packages that are being received or have been received from primary site.

Under the Replication Tab for each project, click on the '+' icon to create a clone from the most recently received project snapshot. These newly created clones will be used as local projects at the standby site.

#### Web Tier

The web tier at the standby site consists of two hosts called webhost1 and webhost2. Both hosts are running Oracle HTTP Server. These two webhosts are front ended by a load balancer configured to load balance traffic between webhost1 and webhost2. Ensure that the /etc/hosts file is setup properly on webhost1 and webhost2.

#### **Application Tier**

The application tier on the standby site consists of two hosts called apphost1 and apphost2. Both hosts are running the Oracle WebLogic Server. The application tier at the standby site has the same number of hosts as the primary site. Ensure that the /etc/hosts file is setup properly on apphost1 and apphost2.

Follow these steps to instantiate and validate the standby site:

- On the ZFS storage appliance at standby site, create clone projects from the Replicas synced from primary site, while leaving the on-going replication of the projects intact. Ensure that the cloned projects are writable.
- 2. Convert the physical standby database to a snapshot standby database using the following steps
  - a. Stop Redo Apply, if it is active.
  - b. Ensure that the stand-by database is mounted, but not open.
  - c. Ensure that a fast recovery area has been configured. It is not necessary for flashback database to be enabled.
  - d. Issue the following SQL statement to perform the conversion.

SQL> ALTER DATABASE CONVERT TO SNAPSHOT STANDBY;

Note: A snapshot standby database cannot be the target of a switchover or failover. A snapshot standby database must first be converted back into a physical standby database before performing a role transition. For additional details on Snapshot standby databases, refer to the Oracle Data Guard Documentation.

3. Bring the standby database online by issuing the following SQL statement.

SQL> ALTER DATABASE OPEN;

- 4. On the standby site's apphosts and webhosts, mount the shares from the cloned ZFS projects. Use identical mount points and attributes that were used at the primary site.
- On the standby site apphosts, manually start the processes for the application server instances. This includes Weblogic admin server, Weblogic managed servers, and OPMN components.
- 6. On the standby site webhosts, manually start the processes for OHS instances.
- 7. Validate that the standby site is functional.

The level of validation that can occur at the standby site is partial. It is limited by that fact that the site is not accessible to client traffic, and does not involve exercising all the devices, software, and configuration that a fully operational production site will exercise.

## Stop the Standby Site after Validation

After standby site operations have been validated and other activities (such as creating Oracle Enterprise Manager and Site Guard configurations for the site) have been completed, follow these steps to stop the standby site:

- 1. On the standby site webhosts, manually stop the processes for OHS instances.
- On the standby site apphosts, manually stop the processes for the application server instances. This includes Weblogic admin server, Weblogic managed servers, and OPMN components.
- 3. On the standby site's apphosts and webhosts, unmount the shares from the cloned ZFS projects.
- 4. On the ZFS appliance, explicitly delete all the cloned projects that were created using Replicas from the primary site.
- 5. Ensure that ZFS replication from the primary site to standby site is functioning as expected.
- 6. Convert the snapshot standby database to a physical standby database, and bring the database back to a mounted but unopened state. Issue the following SQL statement to perform the conversion.

```
SQL> ALTER DATABASE CONVERT TO PHYSICAL STANDBY;
```

Note: during the period that the standby database is functioning as snapshot standby, redo log shipping continues from the primary site to the standby site however the redo logs are not applied to the standby database. Once the standby database is converted back to a physical standby, the redo logs are applied.

7. Ensure that Data Guard database replication from the primary site to standby site is functioning as expected.

# Oracle Site Guard Configuration

# Oracle Enterprise Manager and Site Guard

This paper focuses on using the Oracle Site Guard functionality in Oracle Enterprise Manager Cloud Control to configure and automate the disaster recovery process. Before beginning the disaster recovery configuration process using Oracle Site Guard:

- Ensure that Oracle Enterprise Manager Cloud Control is installed and configured as described in the Oracle Enterprise Manager Cloud Control Basic Installation Guide.
- Install the Oracle Fusion Middleware Plug-in for Oracle Enterprise Manager. This plug-in suite includes Oracle Site Guard plug-in.
- Install the Oracle Enterprise Manager Management Agents on all servers in the Enterprise Deployment, as described in the **Oracle Enterprise Manager Cloud Control Basic Installation Guide**.
- Ensure that the directory locations where the Management Agents are installed on each server are not replicated to the other site.

# Preparing to Configure Oracle Site Guard for Disaster Recovery

Before configuring Oracle Site Guard to automate the disaster recovery process, ensure that all the pre-requisites in this section have been completed.

For additional details on executing each of these steps, refer to the *Using Oracle Site Guard* section in the **Oracle Enterprise Manager Lifecycle Management Administrator's Guide** in the <u>Oracle Enterprise Manager Cloud Control Documentation Library</u>.

Note: In the following examples, the label *Site A* is used for the site that will initially be configured as the primary site, and the label *Site B* is used for the initial standby site. These labels are transient in nature (because these are symmetric sites) and over time either site could end up assuming the primary or standby roles.

## Oracle Site Guard Pre-requisites for Each Site

Follow the four steps described below to configure pre-requisites for the primary site. Then, perform a manual switchover to the standby site and repeat the same procedures for the standby site.

1. **Discover Targets**. Perform a discovery of all targets in the Oracle Middleware Fusion farm (the Oracle Business Intelligence Enterprise Deployment). This includes all components of the Fusion Middleware Instance, including the Oracle RAC Database.

In this deployment, target discovery is performed using the Enterprise Management Agent as a proxy to discover WebLogic and BI components on apphost nodes, because the node and the Management agent have access to the public EoIB network, but the WebLogic administration server is not accessible over the public EoIB network.

The example below demonstrates target discovery at the primary site.

| 🔹 Enterprise 👻 👩 Targets 👻 🌟 Eavorites 👻 🥝 Hist                                     | ery =                    |                                                          | Configure Auto Discovery                       | Add Target                                     | 100 |
|-------------------------------------------------------------------------------------|--------------------------|----------------------------------------------------------|------------------------------------------------|------------------------------------------------|-----|
| Middleware                                                                          |                          |                                                          | Auto Discovery Results<br>Add Targets Manually | Extensibility<br>Proxy Settings                |     |
| Add Oracle Fusion Middleware/Webk<br>To discover a WebLogic Domain, a Management Ac |                          | Setup - Help - SYSMAN - ection and modify the JMX protoc | Group M<br>Dynamic Group                       | Security<br>Incidents                          | •   |
| * Administration Server Host Stat STAN 27.us.or.<br>* Port 7001                     | Configure Auto Discovery | Add Target                                               | Administration Groups<br>Generic System        | Notifications<br>Provisioning and Patching     | •   |
| Username weblogic                                                                   | Auto Discovery Results   | Extensibility +                                          | Generic Service                                | My Oracle Support<br>Middleware Management     | ŝ   |
| Password     ·····      Unique Domain Identifier     bifoundation_new_d             | Add Targets Manually     | Proxy Settings                                           |                                                | Manage Cloud Control<br>Command Line Interface | •   |
| Agent Agent Agent Agent                                                             | Group                    | Security Hin                                             |                                                | Management Paols                               | ÷   |

#### ORACLE Enterprise Manager Cloud Control 12c

| 🐔 Enterprise 🔻 🎯 Targets                             | 🔻 🃩 Eavorites 👻 🥝 Hist <u>o</u> ry 👻                                                                               |                          |
|------------------------------------------------------|----------------------------------------------------------------------------------------------------|--------------------------|
| Middleware                                           |                                                                                                    |                          |
| Add Oracle Fusion Mic<br>To discover a WebLogic Doma | ddleware/Weblogic Domain: Find Targets<br>ain, a Management Agent uses JMX protocol to make a t3/t3s connection to | o the domain's Administr |
| * Administration Server Host                         | A A A A A A A A A A A A A A A A A A A                                                                              | Q.                       |
| * Port                                               | 7001                                                                                                    |                          |
| * Username                                           | weblogic                                                                                                    |                          |
| * Password                                           | •••••                                                                                                    |                          |
| * Unique Domain Identifier                           | bifoundation_new_domain                                                                                            |                          |
| * Agent                                              | us.oracle.com:3872                                                                                                 | ٩,                       |
|                                                      |                                                                                                    |                          |

The example below shows the different components in an Oracle Fusion Middleware Instance, after discovery is complete.

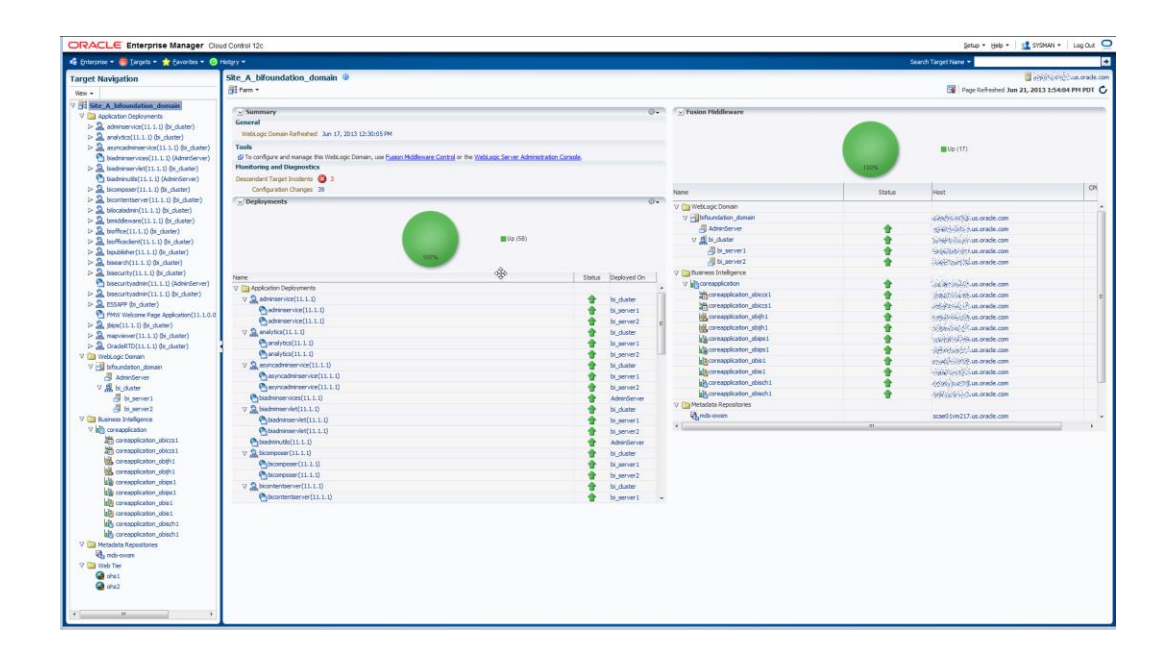

| Second Middleware         |          |
|---------------------------|----------|
|                           | 100%     |
| Name                      | Status   |
| 🗸 🛅 WebLogic Domain       |          |
| 🗸 📑 bifoundation_domain   |          |
| AdminServer               | <b>^</b> |
| ⊽ 🛃 bi_duster             | 1        |
| 🗐 bi_server1              | 1        |
| 🗐 bi_server2              | 1        |
|                           |          |
|                           | 1        |
| coreapplication_obiccs1   | 1        |
| coreapplication_obiccs1   | 1        |
| coreapplication_obijh1    | 1        |
| coreapplication_obijh1    | <b></b>  |
| coreapplication_obips1    | 1        |
| coreapplication_obips1    | <b>a</b> |
| coreapplication_obis1     | 1        |
| coreapplication_obis1     | 1        |
| coreapplication_obisch1   | 1        |
| Coreapplication_obisch1   | 1        |
| 🗸 🛅 Metadata Repositories |          |
| 🖓 mds-owsm                |          |
| •                         | III      |

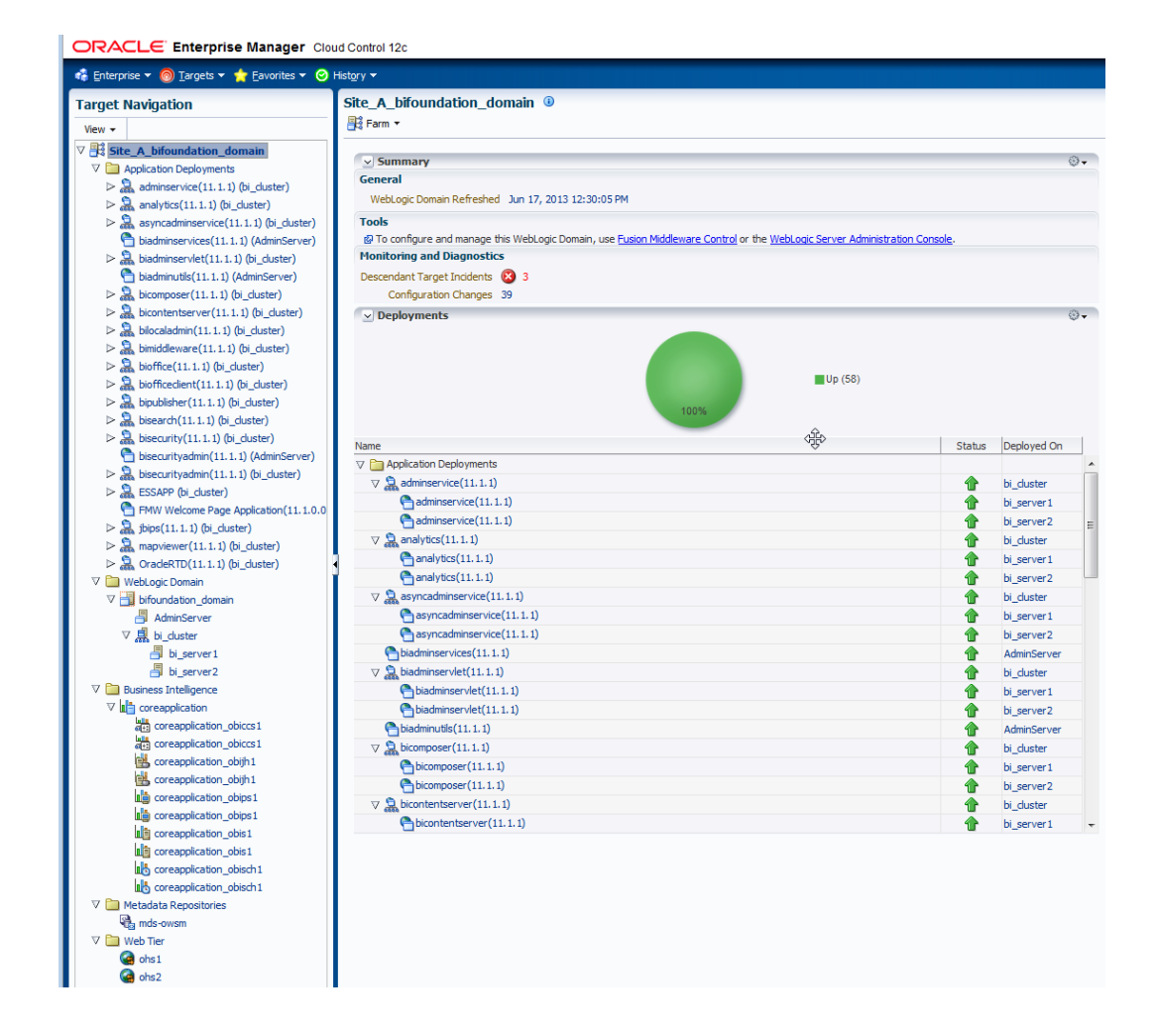

2. Create a Generic System. Create a generic system to collectively represent the discovered Oracle Fusion Middleware farm which comprises all the targets that will be protected by the Oracle Site Guard Disaster Recovery configuration (this configuration will be created in the <u>next section</u>). The example below shows the Oracle Fusion Middleware farm, and the Oracle RAC Database being added as members of the Generic system.

| ORACLE Enterprise Manager Cloud Control 12c                                                                                          |
|----------------------------------------------------------------------------------------------------|
| 🎼 Enterprise 🔻 🎯 Iargets 👻 📩 Favorites 👻 🥝 Hist <u>o</u> ry 👻                                                                        |
| Systems                                                                                                    |
| A system is a collection of related manageable entities which together provide one or more business functions. Members of any system |
| Search                                                                                                    |
| Search Generic System Name Advanced Search                                                                                           |
| View - Add - Clit & Remove                                                                                                    |

| eneral Define Associations Availability Criteria Charts Review            |                                 |  |
|---------------------------------------------------------------------------|---------------------------------|--|
| Create Generic System : General                                           |                                 |  |
| eneral                                                                    |                                 |  |
| * Name Site-A                                                             |                                 |  |
|                                                                           |                                 |  |
|                                                                           |                                 |  |
|                                                                           | :                               |  |
| Privilege Propagating System                                              |                                 |  |
| e time zone you select here is used for scheduling operations such as job | bs and blackouts on the system. |  |
| * Time-Zone (UTC-08:00) US Pacific Time (US/Pacific) (PST) 💌              |                                 |  |
| > System Properties                                                       |                                 |  |
| System roperies                                                           |                                 |  |
|                                                                           |                                 |  |
| embers                                                                    |                                 |  |
| 🕂 Add 🗙 Remove                                                            |                                 |  |
| Name                                                                      | Туре                            |  |
| /Site_A_bifoundation_domain/bifoundation_domain                           | Orade WebLogic Domain           |  |
|                                                                           | Cluster Database                |  |

3. **Configure Credentials.** Set up named credentials for various entities in the Oracle Middleware Fusion farm and Oracle RAC database that must be accessed and managed during disaster recovery operations.

| ORACLE Enterprise Manager Cloud                                                                                         | d Control 12c                                        |                         |                           |                                                    | Setup 🖓 Seb - 🔢 SYSMAN - Log Out 🧲                |
|----------------------------------------------------------------------------------------------------|------------------------------------------------------|-------------------------|---------------------------|----------------------------------------------------|---------------------------------------------------|
| 🐗 Enterprise 👻 🇑 Targets 👻 🌟 Eavorites 👻 🥥 H                                                                            | istory 🕶                                             |                         |                           | Search Target N                                    | Add Target                                        |
| Security                                                                                                    | -                                                    |                         | Setup V Help V SYSMAN     | • • •                                              | Proxy Settings , 14:31 PM PDT C                   |
| Named Credentials                                                                                                    |                                                      | Search Target Nam       | Add Target                | Administrators                                     | Security +                                        |
| Following are the list of named credentials you can access.<br>Maximum 2000 credentials will be shown. Use search optio | . This list include crede<br>ins to find appropriate | Scarerraigernam         | Extensibility •           | Named Credentals                                   | Notifications +                                   |
| View • Create Zelt Manage Access                                                                                        | Credential                                           | ۲                       | Browy Settings            | Preferred Credentals<br>14: Monitoring Credentials | Provisioning and Patching +<br>My Orade Support + |
| DB_SYSOBA                                                                                                    | SYSMAN                                               |                         | Proxy Seturigs P          | Privilege Delegation                               | Middleware Management                             |
| HOST_NORMAL<br>HOST_PRIV                                                                                                | SYSMAN                                               | Administrators          | Security •                | Audit Data                                         | Command Line Interface                            |
| NC_HOST_2013-06-06-155919<br>ORACLE-USER                                                                                | SYSMAN                                               | Roles                   | Incidents                 |                                                    | Management Packs                                  |
| ZFS_CRED                                                                                                    | SYSMAN                                               | Named Credentials       | Notifications +           |                                                    |                                                   |
|                                                                                                    |                                                      | Distance of Condentials | Provisioning and Patching | -                                                  |                                                   |
| Columns Hidden 3                                                                                                    |                                                      |                         |                           |                                                    |                                                   |
| Credential Details : DB_SYSDBA                                                                                          |                                                      |                         |                           |                                                    |                                                   |
| Properties Access Details Recent Act<br>Credential Name D8_STSD8A<br>Credential Owner SYSMAN                            | viters                                               |                         |                           |                                                    |                                                   |
| Authenticating Target Type Database Instance<br>Credential Type Database Credentials                                    |                                                      |                         |                           |                                                    |                                                   |
| Credential Scope Global<br>Username sys                                                                                 |                                                      |                         |                           |                                                    |                                                   |
| Role sysdba                                                                                                    |                                                      |                         |                           |                                                    |                                                   |
| References 4 (Site Guard)<br>Credential Description                                                                     |                                                      |                         |                           |                                                    |                                                   |
| Last Modified Date Am 17, 2013 1:57:07<br>Last Modified By SYSMAN                                                       | PM PDT                                               |                         |                           |                                                    |                                                   |
| Credential Created Date Jun 17, 2013 1:57:071                                                                           | PM PDT                                               |                         |                           |                                                    |                                                   |

|                                                                                                    | Control 12c                                                                              |
|----------------------------------------------------------------------------------------------------|------------------------------------------------------------------------------------------|
| 🎼 Enterprise 🔻 🎯 Targets 👻 🏫 Eavorites 👻 🥝 Hi                                                                           | st <u>o</u> ry ▼                                                                         |
| Security                                                                                                    |                                                                                          |
| Named Credentials                                                                                                    |                                                                                          |
| Following are the list of named credentials you can access.<br>Maximum 2000 credentials will be shown. Use search optio | This list include credentials created by you, and crents to find appropriate credential. |
| View 🗸 🎦 Create 🧪 Edit 🔃 Manage Access                                                                                  | 💥 Delete 🛯 🖉 Test 🛛 🔂 View References                                                    |
| Credential Name                                                                                                    | ▲ Credential ▲ Authenticating Targe                                                      |

| Security                                              |                              |
|-------------------------------------------------------|------------------------------|
| Named Credentials > Create Crede<br>Create Credential | ntial                        |
| General Properties                                    |                              |
| * Credential name                                     | HOST_NORMAL                  |
| Credential description                                | Host non-privileged (normal) |
| * Authenticating Target Type                          | Host                         |
| * Credential type                                     | Host Credentials             |
| Scope                                                 | 🔘 Target 🔘 Global            |
| * Target type                                         | Host                         |
| * Target Name                                         | myhost.us.oracle.com         |
| Credential Properties                                 |                              |
| * UserName                                            | orade                        |
| * Password                                            | ••••••                       |
| * Confirm Password                                    | ••••••                       |

| Security                                                                                                    |                          |                       |            |                                     |        |
|----------------------------------------------------------------------------------------------------|--------------------------|-----------------------|------------|-------------------------------------|--------|
| Named Credentials                                                                                                    |                          |                       |            |                                     |        |
| Following are the list of named credentials you can access. This li                                                                                                    | st include credentials c | reated by you, and cr | redentials | for which explicit grant is given t | o vou. |
| Maximum 2000 credentials will be shown. Use search options to fi                                                                                                    | nd appropriate creden    | tial.                 | cacinaalo  | for mildrexpildegraneib given i     | o ,ou. |
| View 🗸 📑 Create 🥖 Edit 📴 Manage Access 💥 🛙                                                                                                    | Delete 🖉 Test 🐼          | View References       | 5          |                                     |        |
| Credential Name                                                                                                    | , Credential ▲▽<br>Owner | Authenticating Targ   | jet Type   | Credential Type                     | Targ   |
| DB_SYSDBA                                                                                                    | SYSMAN                   | Database Instance     |            | Database Credentials                |        |
|                                                                                                    | SYSMAN                   | Host                  |            | Host Credentials                    |        |
| HOST_PRIV K                                                                                                    | SYSMAN                   | Host                  |            | Host Credentials                    |        |
| NC_HOST_2013-06-06-155919                                                                                                    | SYSMAN                   | Host                  |            | Host Credentials                    |        |
| ORACLE-USER                                                                                                    | SYSMAN                   | Host                  |            | Host Credentials                    |        |
| WLS_ADMIN                                                                                                    | SYSMAN                   | Oracle WebLogic Se    | erver      | Oracle WebLogic Credentials         |        |
| ZFS CRED                                                                                                    | SYSMAN                   | Host                  |            | Host Credentials                    |        |
| Columns Hidden 3                                                                                                    |                          |                       |            |                                     |        |
| Columns Hidden 3 Credential Details : HOST_NORMAL Properties Access Details Recent Activities                                                                                                    |                          |                       |            |                                     |        |
| Columns Hidden 3 Credential Details : HOST_NORMAL Properties Access Details Recent Activities Contact Magazines                                                                                                    |                          |                       |            |                                     |        |
| Columns Hidden 3 Credential Details : HOST_NORMAL Properties Access Details Recent Activities Credential Name HOST_NORMAL Credential Name HOST_NORMAL                                                                                                    |                          |                       |            |                                     |        |
| Columns Hidden 3 Credential Details : HOST_NORMAL Properties Access Details Recent Activities Credential Name HOST_NORMAL Credential Owner SYSMAN Automaticates Transact Transact Here                                                                                                    |                          |                       |            |                                     |        |
| Columns Hidden 3 Credential Details : HOST_NORMAL Properties Access Details Recent Activities Credential Name HOST_NORMAL Credential Owner SYSMAN Authenticating Target Type Host Credential                                                                                                    |                          |                       |            |                                     |        |
| Columns Hidden 3 Credential Details : HOST_NORMAL Properties Access Details Recent Activities Credential Name HOST_NORMAL Credential Owner SYSMAN Authenticating Target Type Host Credentials Credential Systems Credential Systems Credential Sy |                          |                       |            |                                     |        |
| Columns Hidden       3         Credential Details : HOST_NORMAL         Properties       Access Details         Recent Activities         Credential Name       HOST_NORMAL         Credential Name       HOST_NORMAL         Credential Owner       SYSMAN         Authenticating Target Type       Host         Credential Type       Host Credentials         Credential Type       Host Credentials         Credential Scope       Global                                                                                                    |                          |                       |            |                                     |        |
| Columns Hidden 3 Credential Details : HOST_NORMAL Properties Access Details Recent Activities Credential Name HOST_NORMAL Credential Owner SYSMAN Authenticating Target Type Host Credential Type Host Credential Scope Global UserName oracle                                                                                                    |                          |                       |            |                                     |        |
| Columns Hidden       3         Credential Details : HOST_NORMAL         Properties       Access Details         Recent Activities         Credential Name       HOST_NORMAL         Credential Name       HOST_NORMAL         Credential Owner       SYSMAN         Authenticating Target Type       Host         Credential Type       Host Credentials         Credential Scope       Global         UserName       oracle         Password       *******                                                                                                    |                          |                       |            |                                     |        |
| Columns Hidden 3                                                                                                    |                          |                       |            |                                     |        |
| Columns Hidden 3<br>Credential Details : HOST_NORMAL<br>Properties Access Details Recent Activities<br>Credential Name HOST_NORMAL<br>Credential Owner SYSMAN<br>Authenticating Target Type Host<br>Credential Type Host Credentials<br>Credential Scope Global<br>UserName oracle<br>Password *******<br>References 43 (Jobs), 12 (Site Guard)<br>Credential Description                                                                                                    |                          |                       |            |                                     |        |
| Columns Hidden 3  Credential Details : HOST_NORMAL  Properties  Access Details  Recent Activities  Credential Name HOST_NORMAL  Credential Owner SYSMAN  Authenticating Target Type Host  Credential Type Host Credentials  Credential Scope Global  UserName oracle Password ******  References 43 (Jobs), 12 (Site Guard)  Credential Description  Last Modified Date Jun 17, 2013 1:54:19 PM PDD                                                                                                    |                          |                       |            |                                     |        |
| Columns Hidden 3                                                                                                    |                          |                       |            |                                     |        |

The table below summarizes the credentials that were set up for the deployment in this paper.

| CREDENTIAL NAME | TARGET TYPE            | NOTES                                          |
|-----------------|------------------------|------------------------------------------------|
| DB_SYSDBA       | Database Instance      | Oracle Database sysdba credentials             |
| HOST_NORMAL     | Host                   | Non-privileged host credentials (e.g., oracle) |
| HOST_PRIV       | Host                   | Privileged host credentials (e.g., root)       |
| WLS_ADMIN       | Oracle WebLogic Server | WebLogic Admin Credentials                     |
| ZFS_CRED        | Host                   | ZFS Appliance Admin Credentials                |

- 4. Create Scripts. There are two types of scripts that are created here.
  - a. Custom Pre and Post scripts for handling application-specific events or conditions at the site you are configuring. For example, the deployment in this paper uses custom scripts to mount (or un-mount) all the NFS shares from the OHS and Application servers, before (or after) all the services have been started (or stopped). These Pre scripts are executed before initiating a switchover.
  - b. Scripts that handle storage-specific actions, such as performing a replication role-reversal before switchover or failover of the application and web tiers. The storage-specific scripts used in this deployment come bundled with Oracle Site Guard. A description of the bundled scripts used is provided in the <u>Appendix</u>.

After the two types of scripts have been created, they must be associated with the generic system (the Site) created earlier. This is shown in the examples below.

|                                                                                                    | 20                                                                                        |                                |                                                                                                    |
|----------------------------------------------------------------------------------------------------|-------------------------------------------------------------------------------------------|--------------------------------|----------------------------------------------------------------------------------------------------|
| Enterprise      Orgets      # Envortes      Ordets      Hotory      Site A       Generic System      Home     Monte     Control     Control     Control                                                                                                    | Generic System ▼ Home                                                                     |                                | <ul> <li>✓ Status</li> </ul>                                                                                                    |
| Logs  Job Activity Information Publicher Reports Members Schedule Backup Configurations Site Guard Configuration Configuration C | Monitoring<br>Control<br>Logs<br>Job Activity<br>Information Publisher Reports<br>Members | ey Members                     | Avalability 1 Hettic Collection Error 4 1 Up 74 nu<br>84 Hembers 1 Hettic Collection Error 4 1 Up 74 nu<br>1 Most Affected Members (Last 24 Hours)<br>Hame<br>Administerier<br>demago.us.orade.com<br>bisecurity(11.1.1)<br>bisecurity(11.1.1)<br>Compliance Standards<br>Members<br>Wew Trends |
| Problems<br>Jobs Activity<br>Summary of jobs whose start date is within the last 7 days.<br>Show Latest Run  Search Job Name  New  Name<br>No job runs found                                                                                                    | Schedule Backup<br>Backup Configurations<br>Site Guard<br>Configuration<br>Compliance     | Operations     Gonfigure     S | Vependent Targets No dependent targets None No dependent targets.                                                                                                    |

| ORACLE Enterprise Manager Cloud Control 12c                                                                                                    |  |  |  |  |
|----------------------------------------------------------------------------------------------------|--|--|--|--|
| 🎼 Enterprise 🔻 🎯 Iargets 🔻 🚖 Eavorites 🔻 🥝 History 👻                                                                                                    |  |  |  |  |
| Site_A 🖲                                                                                                    |  |  |  |  |
| 😂 Generic System 🔻                                                                                                    |  |  |  |  |
| Site Guard Configuration                                                                                                    |  |  |  |  |
| General Credentials Pre/Post Scripts Storage Scripts                                                                                                    |  |  |  |  |
| Pre and Post scripts are custom scripts associated with a Site. A script can be associated with more the<br>• For example, script.sh -param1 value1 -param2 value2<br>Switchover and Failover operation types will be shown when Site Guard configuration has primary and |  |  |  |  |
| Script Path                                                                                                    |  |  |  |  |

| Add Pre/Post Script |                                                                                                    |          |  |
|---------------------|----------------------------------------------------------------------------------------------------|----------|--|
| * Script Path       | /home/oracle/sg_scripts/stop_bi_opmn.sh                                                                                                    | <b>6</b> |  |
| * Target Hosts      |                                                                                                    |          |  |
|                     | ✓       ✓         ✓       ✓         ✓       ✓         ✓       ✓         ✓       ✓         ✓       ✓         ✓       ✓         ✓       ✓         ✓       ✓         ✓       ✓         ✓       ✓         ✓       ✓         ✓       ✓         ✓       ✓         ✓       ✓         ✓       ✓         ✓       ✓         ✓       ✓         ✓       ✓         ✓       ✓         ✓       ✓         ✓       ✓         ✓       ✓         ✓       ✓         ✓       ✓         ✓       ✓         ✓       ✓         ✓       ✓         ✓       ✓         ✓       ✓         ✓       ✓         ✓       ✓         ✓       ✓         ✓       ✓         ✓       ✓         ✓       ✓         ✓       ✓         ✓       ✓ |          |  |
| * Script Type       | Post-Script                                                                                                    |          |  |
| * Operation Type    | Stop 💌                                                                                                    |          |  |
| * Role              | Primary 🔽                                                                                                    |          |  |
| * Credential Type   | Normal Host Credentials                                                                                                    |          |  |
|                     | \$                                                                                                    | Save     |  |

| te Guard Configuration                                                                                                    |                                                                                                    |                                       |
|----------------------------------------------------------------------------------------------------|----------------------------------------------------------------------------------------------------|---------------------------------------|
| General Credentials Pre/Post Scripts Storage Scripts                                                                                                    |                                                                                                    |                                       |
| <ul> <li>For example, script showing value 1 -param2 value2</li> </ul>                                                                                                    | te nost target in the site . They are executed as part of the work now - Pre-Script are exe                                                                                               | ecuted as t                           |
| witchover and Failover operation types will be shown when Site Guard configuration has primary and on                                                                                                    | or more standby sites.                                                                                                    |                                       |
| witchover and Fallover operation types will be shown when Site Guard configuration has primary and on<br>Add // Edt 2010                                                                                                    | or more standby sites.                                                                                                    |                                       |
| witchover and Failover operation types will be shown when Site Guard configuration has primary and on<br>Add // Edit X Delete<br>Script Path                                                                                       | or more standby sites. Script Type Operation                                                                                                    | Role                                  |
| witchover and Fallover operation types will be shown when Site Guard configuration has primary and on Add  Add  Celt Script Path Script Path (home/orade/sg_scripts/stop_bi_opmn.sh)                                               | or more standby sites.           Script Type         Operation           Post-Script         Switchover                                                                                   | Role<br>Primary                       |
| witchover and Fallover operation types will be shown when Site Guard configuration has primary and on  Add  Cate Script Path frome/oracle/sg_scripts/stop_bi_opmn.sh frome/oracle/sg_scripts/start_bi_opmn.sh                      | or more standby sites.           Script Type         Operation           Post-Script         Switchover           Post-Script         Switchover                                          | Role<br>Primary<br>Standby            |
| witchover and Failover operation types will be shown when Site Guard configuration has primary and one<br>Add / Edit & Delete<br>Script Path<br>/home/orade/sg_scripts/start_bi_opmn.sh<br>/home/orade/sg_scripts/start_bi_opmn.sh | or more standby sites.           Script Type         Operation           Post-Script         Switchover           Post-Script         Switchover           Post-Script         Switchover | Role<br>Primary<br>Standby<br>Primary |

In the storage scripts configuration shown below, note the addition of the *zfs\_storage\_role\_reversal.sh* script three times with appropriate parameters – once for each ZFS project being replicated.

| Site Guard Configuration                                                                                                    |  |  |  |  |
|----------------------------------------------------------------------------------------------------|--|--|--|--|
| General Credentials Pre/Post Scripts Storage Scripts                                                                                                    |  |  |  |  |
| Oracle Site Guard uses storage replication technology for disaster protection of middle tier components. Disaster protection for Oracle databases is provided through Oracle Data Guard (recomn scripts must be associated with Oracle Site Guard configuration -                                                                                                    |  |  |  |  |
| Mount                                                                                                    |  |  |  |  |
| UnMount     Stepsen Stitchester                                                                                                    |  |  |  |  |
| <ul> <li>Storage-Smitolver</li> </ul>                                                                                                    |  |  |  |  |
| Storage scripts can be added only for switchover and failover operations, which means Oracle Site Guard should be configured with primary and standby sites.                                                                                                    |  |  |  |  |
| B + 11 - A = 11 - A = 1                                                                                                    |  |  |  |  |
| Add / Edit & Delete                                                                                                    |  |  |  |  |
| Script Path                                                                                                    |  |  |  |  |
| Annue (oracle (co. scripts/mount.sh                                                                                                    |  |  |  |  |
| /home/orade/sg_scripts/unmount.sh                                                                                                    |  |  |  |  |
| /home/orade/sg_scripts/zfs_storage_role_reversal.sh +                                                                                                    |  |  |  |  |
| /home/orade/sg_scripts/zfs_storage_role_reversal.sh -t 🚓 🕮 📖 🚓 crade.com -h 🚓 🕮 👘 us.orade.com -j Exalogic_SG_BI_CONFIG-p exalogic - o switchover -c Y -f N                                                                                                    |  |  |  |  |
| /home/orade/sg_scripts/zfs_storage_role_reversal.sh -t avadation of the state of the state of th |  |  |  |  |
|                                                                                                    |  |  |  |  |
|                                                                                                    |  |  |  |  |
|                                                                                                    |  |  |  |  |
|                                                                                                    |  |  |  |  |
|                                                                                                    |  |  |  |  |
|                                                                                                    |  |  |  |  |
|                                                                                                    |  |  |  |  |
|                                                                                                    |  |  |  |  |
| ۲<br>۱۱                                                                                                    |  |  |  |  |
|                                                                                                    |  |  |  |  |
|                                                                                                    |  |  |  |  |

#### **Oracle Site Guard Pre-requisites for All Sites**

After the pre-requisite configuration steps described above have been completed for each site, perform the configuration described in the following two steps only once, since these procedures are common both sites. This will finish the pre-requisite setup process.

1. **Configure Sites**. This step identifies the Primary and Standby sites. The example below shows this configuration process. It presumes that Site A is currently active (the Primary) and Site B is not active (the Standby).

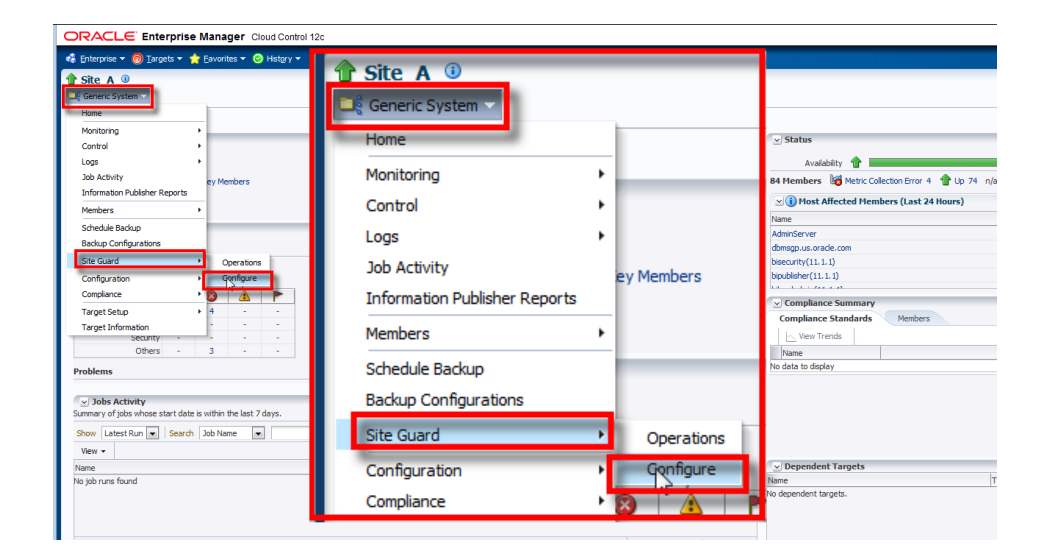

| Enterprise      Manager Cloud Control 12c     Enterprise      Marcelle      Enterprise      Marcelle      Enterprise      Marcelle      Enterprise      Marcelle      Enterprise      Marcelle      Enterprise      Marcelle      Enterprise      Marcelle      Enterprise      Marcelle      Enterprise      Marcelle      Enterprise      Marcelle      Enterprise      Marcelle      Enterprise      Enterprise      Marcelle      Enterprise      Enterprise      Ent |        |  |  |  |
|----------------------------------------------------------------------------------------------------|--------|--|--|--|
| Site_A ③     Generic System ▼                                                                                                    |        |  |  |  |
| Site Guard Configuration                                                                                                    |        |  |  |  |
| General Credentials Pre/Post Scripts Storage Scripts                                                                                                    |        |  |  |  |
| Current Role Primary<br>Primary System BISystem1                                                                                                    |        |  |  |  |
| Standby System(s)                                                                                                    |        |  |  |  |
| System Name                                                                                                    | Status |  |  |  |
| No standby systems configured for this primary system                                                                                                    |        |  |  |  |

| Search and Select: Standby Systems - Oracle Enterprise Manager |                                                      |                   |  |  |
|----------------------------------------------------------------|------------------------------------------------------|-------------------|--|--|
| Search and Selec                                               | Q                                                    |                   |  |  |
| Search                                                         |                                                      |                   |  |  |
| Target Type                                                    | All                                                  |                   |  |  |
| Target Name                                                    |                                                      |                   |  |  |
| On Host                                                        |                                                      |                   |  |  |
| Configuration Search                                           | <no configuration="" search="" selected=""> 🔍 🧳</no> |                   |  |  |
|                                                                |                                                      | Search            |  |  |
| Target Name                                                    |                                                      | Status            |  |  |
| Site_B                                                         |                                                      |                   |  |  |
|                                                                |                                                      |                   |  |  |
|                                                                |                                                      |                   |  |  |
|                                                                |                                                      |                   |  |  |
|                                                                |                                                      |                   |  |  |
|                                                                |                                                      |                   |  |  |
|                                                                |                                                      |                   |  |  |
|                                                                |                                                      |                   |  |  |
| Rows Selected 1                                                |                                                      | Mode Multi-Select |  |  |
|                                                                |                                                      | Select Cancel     |  |  |

2. **Configure Software Library**. Set up the Software Library location which contains scripts to be used by Oracle Site Guard when executing the disaster recovery action plan. For this paper the location specified is **\$ORACLE\_BASE/emcc/swlib** on the EMCCHOST node.

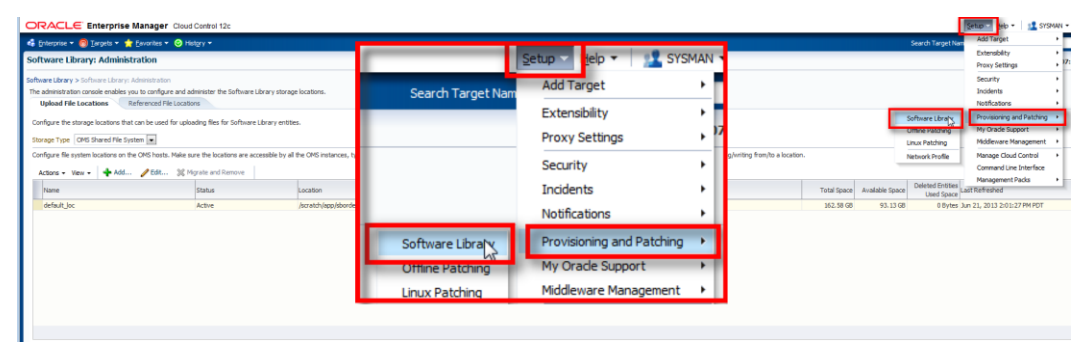

| ORACLE Enterprise Manager Cloud Control 12c                                            |  |  |  |  |  |
|----------------------------------------------------------------------------------------|--|--|--|--|--|
| 🔹 Enterprise 🔻 🎯 Targets 👻 🊖 Eavorites 👻 🤗 Hist <u>o</u> ry 👻                          |  |  |  |  |  |
| Software Library: Administration                                                       |  |  |  |  |  |
| Software Library > Software Library: Administration                                    |  |  |  |  |  |
| The administration console enables you to configure and administer the Software Lib    |  |  |  |  |  |
| Upload File Locations Referenced File Locations                                        |  |  |  |  |  |
| Configure the storage locations that can be used for uploading files for Software Lit. |  |  |  |  |  |
| Configure file system locations on the OMS hosts. Make sure the locations are acce     |  |  |  |  |  |
| Actions - View - Add K Migrate and Remove                                              |  |  |  |  |  |

| Add OMS Shared File System Location                                                                    |                                |           |  |  |
|----------------------------------------------------------------------------------------------------|--------------------------------|-----------|--|--|
| Provide a name and file system location. The location should be accessible from all the OMS instances. |                                |           |  |  |
| * Name                                                                                                 | default_loc                    |           |  |  |
| * Location                                                                                             | /scratch/app/sborde/emcc/swlib |           |  |  |
|                                                                                                    |                                | OK Cancel |  |  |

# Configuring Oracle Site Guard Operations for Disaster Recovery

After setting up the pre-requisites described in the previous section, Oracle Site Guard operations can now be configured for Disaster Recovery operations.

Configuring Oracle Site Guard Disaster Recovery operations requires that an *operation plan* be created for each kind of operation that Oracle Site Guard must execute. An operation plan is a pre-defined execution flow containing an ordered sequence of steps, with additional attributes that define how these steps will be executed.

| The table below shows | the Oracle Site | Guard operations | tested in this paper. |
|-----------------------|-----------------|------------------|-----------------------|
|                       |                 |                  | pup                   |

| SITE GUARD OPERATION NAME | DESCRIPTION                                                 |
|---------------------------|-------------------------------------------------------------|
| Stop-Site-A               | Bring down the application and database at the primary site |
| Start-Site-B              | Bring up the application and database at the standby site   |
| Switchover-to-Site-B      | Switch over operations from primary to standby site         |

| Switchback-to-Site-A | Switch operations back to primary site from standby site    |  |  |
|----------------------|-------------------------------------------------------------|--|--|
| Failover-to-Site-B   | Fail over operations from primary to standby site           |  |  |
| Fallback-to-Site-A   | Fail over operations back to primary site from standby site |  |  |

The following example shows the creation of an Operation Plan for switching over from Site A to B. Other operations plans will follow a similar configuration flow.

Begin by clicking on the Targets menu and navigating to the Systems page.

| ORACLE Enterprise Manager Cloud Control 12c |                        |                     |                 |                                                      |
|---------------------------------------------|------------------------|---------------------|-----------------|------------------------------------------------------|
| •                                           | 🐔 <u>E</u> nterprise 🔻 | 🎯 Targets 🔻 🏫 Ea    | ivorites 🔻 🥝 Hi | st <u>o</u> ry ▼                                     |
|                                             | Welcome to             | All Targets         | Ctrl+Shift+     | trol 12c                                             |
| 1                                           |                        | Groups              |                 |                                                      |
|                                             |                        | Systems             |                 |                                                      |
|                                             | Enterpris              | Services            |                 |                                                      |
|                                             |                        | Hosts               |                 | elcome to Enterprise Manager                         |
|                                             |                        | Databases           |                 | acle Enterprise Manager is Oracle's integrated ent   |
|                                             |                        | Middleware          |                 | d business-driven enterprise cloud management        |
| Latest F                                    |                        | Business Applicatio | ns              | nagement capabilities of the Oracle stack for tra    |
|                                             |                        | Composite Applicat  | ions            | ins while dramatically increasing service levels. Le |
|                                             |                        | Fusion Applications |                 | 14                                                   |
|                                             | Learn Mo               | re                  |                 |                                                      |

On the Systems page, click on Site A.

| ystems                                                                                                    |
|----------------------------------------------------------------------------------------------------|
| A system is a collection of related manageable entities which together provide one or more business functions. Members of |
| Search                                                                                                    |
| Search Generic System Name Advanced Search                                                                                |
| Save                                                                                                    |
| View - Add - Clit 💥 Remove                                                                                                |
| Name                                                                                                    |
| ⊳ <u>Site A</u><br>ל <sup>h</sup> ת                                                                                       |
| ⊳ Site_B                                                                                                    |
|                                                                                                    |

On the page for Site A, click on **Generic System**, and navigate to the **Site Guard**  $\rightarrow$  **Operations** menu entry.

| ORACLE Enterprise Manager Cloud Control 12c |                                    |  |  |  |
|---------------------------------------------|------------------------------------|--|--|--|
| 🤹 Enterprise 🔻 🎯 Targets 🔻 🎙                | 🛨 Eavorites 🔻 🥝 Hist <u>o</u> ry 🔻 |  |  |  |
| fir Site A<br>Generic System ▼ Home         |                                    |  |  |  |
| Monitoring                                  |                                    |  |  |  |
| Control                                     | •                                  |  |  |  |
| Logs                                        | •                                  |  |  |  |
| Job Activity                                | ev Members                         |  |  |  |
| Information Publisher Reports               |                                    |  |  |  |
| Members                                     | •                                  |  |  |  |
| Schedule Backup                             |                                    |  |  |  |
| Backup Configurations                       |                                    |  |  |  |
| Site Guard                                  | • Operations                       |  |  |  |
| Configuration                               | Configure VS                       |  |  |  |
| Compliance                                  | 8 🛕 🟲                              |  |  |  |
| Target Setup                                | 4                                  |  |  |  |
| Target Information                          | · · ·                              |  |  |  |

On the Site Guard Operations page, click on **Create** to begin creating a new Operation Plan.

| ORACLE Enterprise Manager Cloud Control 12c             |               |
|---------------------------------------------------------|---------------|
| 🤹 Enterprise 🔻 🎯 Iargets 👻 🏫 Eavorites 👻 🥝 History 👻    |               |
| Site_A ③     Generic System ▼     Site Guard Operations |               |
| Operation Plans Operation Activities                    |               |
| Create Edit X Delete Execute Operation Run Prechecks    | Operation Typ |

When the desired *Operation Type* is selected in the *Create New Operation Plan* dialog, Oracle Site Guard will assemble the appropriate sequence of steps required to execute that operation plan for all the components comprising the generic system (Site A).

|                      |                     | STO PLUSTER AND A STORE |
|----------------------|---------------------|-------------------------|
| Create New Operation | tion Plan           | × -2                    |
| * Plan Name          | Switchover-to-SiteB |                         |
| * Operation Type     | Switchover 💌        |                         |
| * Primary System     | Site_A              | ra                      |
| * Standby System     | Site_B              | 5                       |
|                      |                     | Save Cancel             |

Finally, selecting the newly created operation **Switchover-to-SiteB** will show all the steps in the operation plan with additional information on:

- The Target Host that the step applies to.
- The Operation Type that the step entails.
- The Error Mode for that step (Stop on Error, Continue, etc.)
- The Execution Mode (Serial, Parallel, etc.)

| eration Plans Operation Activities                                                                               |                                             |                                  |                |
|----------------------------------------------------------------------------------------------------|---------------------------------------------|----------------------------------|----------------|
| Create 🖉 Edit 💥 Delete Execute Operation Run Prechecks                                                           |                                             |                                  |                |
| Plan Name                                                                                                    | Operation Type                              | Primary System                   | Standby System |
| Switchover-to-SiteB                                                                                              | Switchover                                  | Site A                           | Site B         |
| Stop-SiteA                                                                                                    | Stop                                        | Site A                           |                |
| Start-SiteA                                                                                                    | Start                                       | Site A                           |                |
| Switchover-to-SiteA                                                                                              | Switchover                                  | Site B                           | Site A         |
|                                                                                                    |                                             |                                  |                |
|                                                                                                    |                                             |                                  |                |
| eration Plan - Switchover-to-SiteB                                                                               |                                             |                                  |                |
| rget Name                                                                                                    |                                             |                                  |                |
| OPMN Managed Components                                                                                          |                                             |                                  |                |
| /u01/app/oracle/admin/web1                                                                                       |                                             |                                  |                |
| /u01/app/oracle/admin/web2                                                                                       |                                             |                                  |                |
| Oracle Weblogic Domains                                                                                          |                                             |                                  |                |
|                                                                                                    |                                             |                                  |                |
|                                                                                                    |                                             |                                  |                |
| /Site_A_bifoundation_domain/bifoundation_domain/bi_server1                                                       |                                             |                                  |                |
| /Site_A_bifoundation_domain/bifoundation_domain/bi_server2                                                       |                                             |                                  |                |
|                                                                                                    |                                             |                                  |                |
| /Site_A_bifoundation_domain/bifoundation_domain/AdminServer                                                      |                                             |                                  |                |
| Oracle Weblogic Node Managers                                                                                    |                                             |                                  |                |
| /u01/app/oracle/product/fmw/wlserver_10.3                                                                        |                                             |                                  |                |
| /u01/app/oracle/product/fmw/wlserver_10.3                                                                        |                                             |                                  |                |
| Post Scripts                                                                                                    |                                             |                                  |                |
| /home/oracle/sg_scripts/stop_bi_opmn.sh                                                                          |                                             |                                  |                |
| /home/oracle/sg_scripts/stop_bi_opmn.sh                                                                          |                                             |                                  |                |
| Storage Unmount Scripts                                                                                          |                                             |                                  |                |
| /home/oracle/sg_scripts/unmount.sh                                                                               |                                             |                                  |                |
| /nome/oracle/sg_scripts/unmount.sh                                                                               |                                             |                                  |                |
| /home/oracle/sg_scripts/unmount.sh                                                                               |                                             |                                  |                |
| /home/oracle/sg_scripts/unmount.sh                                                                               |                                             |                                  |                |
| Storage Scripts                                                                                                  |                                             |                                  |                |
| /home/oracle/sg_scripts/zfs_storage_role_reversal.sh -t :::::::::::::::::::::::::::::::::::                      | le.com -j Exalogic_SG_BI_OHS -p exalogic -q | exalogic -o switchover -c Y -f   | N -e 1800      |
| /home/oracle/sg_scripts/zfs_storage_role_reversal.sh -t state with us.oracle.com -h                              | le.com -j Exalogic_SG_BI_CONFIG -p exalogi  | c -q exalogic -o switchover -c ' | Y -f N -e 1800 |
| /nome/oracle/sg_scripts/zfs_storage_role_reversal.sh -t and storage_us.oracle.com -h and a storage_us.oracle.com | le.com -j Exalogic_SG_BI_MW_BIN -p exalogi  | ic -q exalogic -o switchover -c  | Y -fN -e 1800  |
| Storage Mount Scripts                                                                                            |                                             |                                  |                |
| /home/oracle/sg_scripts/mount.sh                                                                                 |                                             |                                  |                |
| /nome/oracle/sg_scripts/mount.sh                                                                                 |                                             |                                  |                |
| /home/oracle/sg_scripts/mount.sh                                                                                 |                                             |                                  |                |

Similarly, an Operation Plan for failing over to Site B (Failover-to-Site-B) can be created for failover operations.

# **Disaster Recovery Operations**

After one or more operation plans have been created, these operation plans can now be executed. The examples below demonstrate the execution of switchover and failover operations from Site A (primary) to Site B (standby).

# Switch Over to Site B

The switchover operation is initiated by navigating to the page for the generic system Site A, and executing the configured operation plan named **Switchover-to-SiteB**.

| <sup>↑</sup> Site_A ③ <sup>●</sup> <sup>●</sup> |
|----------------------------------------------------------------------------------------------------|
| Site Guard Operations Operation Plans Operation Activities                                                                                                    |
| Create Create Colored Colored                                                                                                    |

In the confirmation dialog, ensure that *Run PreChecks* is selected as this will verify that many of the pre-conditions required for a successful switchover, are satisfied.

| Confirmation                                                           |     |
|------------------------------------------------------------------------|-----|
| Are you sure you want to execute operation plan : Switchover-to-SiteB? | Yes |

Some of the checks performed when Run PreChecks is enabled, are:

- Checks whether the Fusion Middleware Farms running on the primary site are down, before performing a switchover operation.
- Checks the Enterprise Management Agent status on all hosts involved in the operation.
- Checks if any new targets were added to the generic system after the operation plan is created.
- Checks whether all targets involved in the operation plan exist in the Enterprise Manager repository.

- Detects if any targets were moved out or deleted from the generic system after the operation plan is created.
- Asserts the existence of all configured scripts (pre/post/mount/unmount/storage role reversal) on their respective target hosts.
- Runs Oracle Data Guard Broker prechecks to determine whether the Database is ready for role reversal (during switchover or failover operations)
- Performs Database Role Checks

After the switchover operation plan has started execution, details of its progress can be viewed by navigating to the Operation Activities tab, and clicking on the corresponding activity link as shown below.

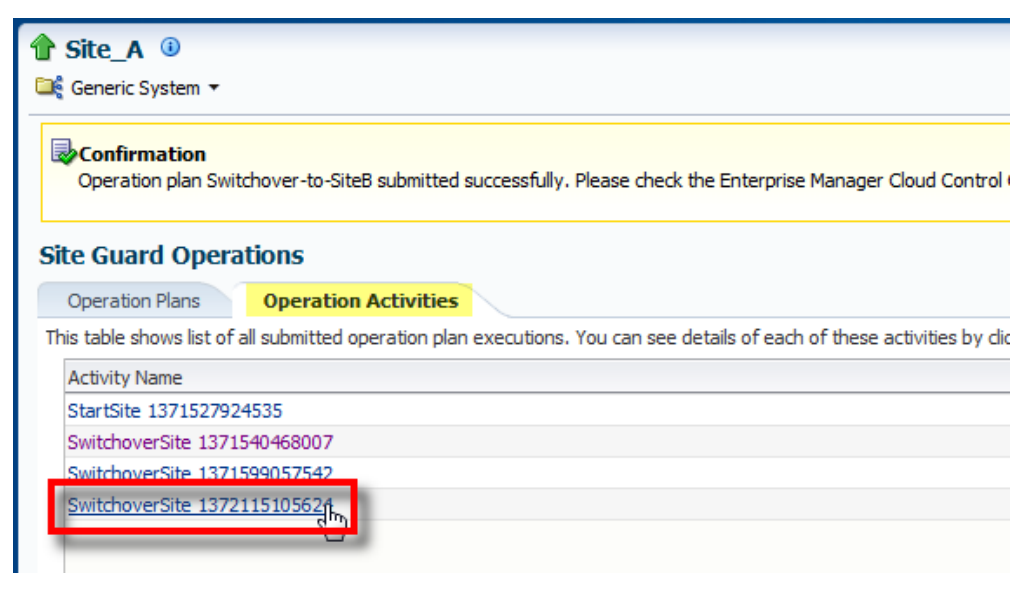

| 20     | Elapsed Time: 1 minutes, 19 seconds |      |                |          |
|--------|-------------------------------------|------|----------------|----------|
| Proc   | cedure Steps                        |      |                |          |
| View   | V <b>•</b>                          | Show | All Steps      | -        |
| Select | t Name                              |      | Туре           | Status   |
|        | ▷ Run PreChecks                     |      | Procedure Step | <b>~</b> |
|        | ∇ Run Primary PreScripts            |      | Procedure Step | <b>(</b> |
|        | ▷ Run Scripts in Parallel           |      | Parallel       |          |
|        | ▷ Run Scripts in Serial             |      | Rolling        |          |
|        | Confirm Run Script Execution Status |      | Manual         |          |
|        | ▷ Stop Primary Site                 |      | Procedure Step |          |
|        | ▷ Run Primary PostScripts           |      | Procedure Step |          |
|        | Unmount Primary Filesystems         |      | Procedure Step |          |
|        | ▷ Switchover Storage                |      | Procedure Step |          |
|        | ▷ Mount Standby Filesystems         | 5    | Procedure Step |          |
|        | ▷ Switchover Database               |      | Procedure Step |          |
|        | ▷ Run Standby PreScripts            |      | Procedure Step |          |
|        | ▷ Start Standby Site                |      | Procedure Step |          |
|        | ▷ Run Standby PostScripts           |      | Procedure Step |          |
|        | Update SiteGuard Schema             |      | Computational  |          |

# The Procedure Activity window can be refreshed automatically or manually to view the current progress of the operation plan. Each high-level step can be further inspected in detail by drilling down the hierarchy and selecting a constituent step. A green check mark (or a skipped symbol) appears in the *Status* column after a step is completed.

| rovisioning                                          |                |                                                                                                    |                                                                                                    |
|------------------------------------------------------|----------------|----------------------------------------------------------------------------------------------------|----------------------------------------------------------------------------------------------------|
| Descriptions & the barrier of the 107011E10E604      |                |                                                                                                    | 1. Ph. 7                                                                                                    |
| NO Elancad Time: 24 minutes: 52 caconds              |                |                                                                                                    |                                                                                                    |
| Decodure Stops                                       |                |                                                                                                    |                                                                                                    |
| Procedure Steps                                      |                |                                                                                                    |                                                                                                    |
| View -                                               | Show All Steps | -                                                                                                    | Start Managed Server ×                                                                                                    |
| Select Name                                          | Type           | Status                                                                                                    | Start Managed Server                                                                                                    |
| Run PreChecks                                        | Procedure Step | <ul> <li></li> <li></li> </ul>                                                                                                    | Type Component Start Date Jun 24, 2013 4:25:17 PM PDT                                                                                                    |
| Run Primary PreScripts                               | Procedure Step | <ul> <li>Image: A second second s</li></ul> | Elapsed Time 15 minutes, 17 seconds Completed Date                                                                                                    |
| Stop Primary Site                                    | Procedure Step |                                                                                                    | Ctony Cronto Staning Directory (Succeeded)                                                                                                    |
| Run Primary PostScripts                              | Procedure Step | <ul> <li>Image: A second second s</li></ul> | Step: Create Staging Directory (Succeeded)                                                                                                    |
| Unmount Primary Filesystems                          | Procedure Step | <ul> <li>Image: A set of the set of the</li></ul>  | Start Date Jun 24, 2013 4:25:17 PM PDT                                                                                                    |
| Switchover Storage                                   | Procedure Step | <ul> <li>Image: A second second s</li></ul> | Completed Date                                                                                                    |
| Mount Standby Filesystems                            | Procedure Step | <ul> <li>Image: A second second s</li></ul> | Targets scan03vm0053-eoib2.us.orade.com                                                                                                    |
| Switchover Database                                  | Procedure Step | <ul> <li>Image: A second second s</li></ul> | Created (tmp/JOB DF612FF159F85F16F043DE55F2035403                                                                                                    |
| V Run Standby PreScripts                             | Procedure Step | <ul> <li>Image: A second second s</li></ul> |                                                                                                    |
| Run Scripts in Parallel                              | Parallel       | Image: A start and a start a start           | Stop: Transfer rature environment and Software Library Entity properties file (Succeeded)                                                                                                    |
| Run Scripts in Serial                                | Roling         | 3                                                                                                    | Step: Hansiel setup environment and Software Eistary Ender properties me (Succeded)                                                                                                    |
| Confirm Run Script Execution Status                  | Manual         | <b>*</b>                                                                                                    | Start Date Jun 24, 2013 4:25:17 PM PDT                                                                                                    |
|                                                      | Procedure Step | ۲                                                                                                    | Completed Date                                                                                                    |
| Run PreChecks                                        | Procedure Step | 8                                                                                                    | Targets scan03vm0053-eoib2.us.orade.com                                                                                                    |
| Run PreScripts                                       | Procedure Step | <ul> <li>Image: A second second s</li></ul> | Transferred properties file to /tmp/JOB_DF612FE159F85F16E_#3DE65F20A540A/properties                                                                                                    |
| Start Databases in Parallel                          | Parallel       | <ul> <li>Image: A second second s</li></ul> |                                                                                                    |
| Start Databases in Serial                            | Roling         | <b>*</b> =                                                                                                    | Step: setParams (Succeeded)                                                                                                    |
| Confirm Start Database Execution Status              | Manual         | *                                                                                                    | Start Date: Jun 24, 2013 4-25-17 DM PDT                                                                                                    |
| Start Node Managers in Parallel                      | Parallel       | *                                                                                                    | Completed Date                                                                                                    |
| Start Node Managers in Serial                        | Rolling        | ×                                                                                                    | Tarrate scan03/m0053-eeib2 us oracle com                                                                                                    |
| Confirm Start NodeManager Execution Status           | Manual         | X*                                                                                                    |                                                                                                    |
| ✓ Start Weblogic Domains in Parallel                 | Parallel       | <u>e</u>                                                                                                    | INFO [Mon Jun 24 16:25:22 PDT 2013] Processing request for staging of the entity Site Guard/12                                                                                                  |
| ✓ /Site B bifoundation domain/bifoundation domain    | Host           | 0                                                                                                    | DEBUG [Mon Jun 24 16:25:25 PDT 2013]: adding file path [startMsDerver.py]                                                                                                    |
| I> Start Admin Servers in Parallel                   | Parallel       | V                                                                                                    | DEBUG [Mon Jun 24 16:25:23 PDT 2013]: adding file source path [57/DE6FDFE651471BB4E043DE55F20                                                                                                   |
| Start Admin Servers in Serial                        | Roling         | *                                                                                                    | DEBUG [Mon Jun 24 16:25:23 PDT 2013]: adding file source path [58/DE6FDFE651481BB4E043DE55F20]<br>INFO [Mon Jun 24 16:25:23 DDT 2013]: adding file source path [58/DE6FDFE651481BB4E043DE55F20] |
| Confirm Start Webloric AdminServer Everyition Status | Manual         | ¥                                                                                                    |                                                                                                    |
| Start Mananed Servers in Darallel                    | Parallel       | Ö                                                                                                    | Stan: stageOmEElleEntry (Succeeded)                                                                                                    |
| ✓ start Hat loged Sch Versinh and ch                 | Host           | Ö                                                                                                    | Step. stageonismetricy (Succeeded)                                                                                                    |
| Start Managed Server                                 | Component      | ŏ                                                                                                    | Start Date Jun 24, 2013 4:25:17 PM PDT                                                                                                    |
| V cran02/m0054-epib2 us crade com                    | Host           | 0                                                                                                    | Completed Date                                                                                                    |
| Start Managed Server                                 | Component      | 0                                                                                                    | largets scanus/m0053-eoib2.us.oracle.com                                                                                                    |
| he Start Managed Servers in Carial                   | Roling         |                                                                                                    | INFO [Mon Jun 24 16:25:24 PDT 2013]Validating input params                                                                                                    |
| Confirm Start Weblack Managed Carver Evention Status | Manual         |                                                                                                    | INFO [Mon Jun 24 16:25:24 PDT 2013]Initiating staging of file entry [statusWLServer.py]<br>INFO [Mon Jun 24 16:25:24 PDT 2012]The file [/arratch/ann/aborde/arra/arlib/57/DEFEDE14718]          |
| by Start Weblogic Domains in Serial                  | Rolling        |                                                                                                    | INFO [Mon Jun 24 16:25:25 PDT 2013]File transferred successfully.                                                                                                    |
| by Start Oracla Instances in Darallal                | Parallel       |                                                                                                    | INFO [Mon Jun 24 16:25:25 PDT 2013]The size of file [/tmp/JOB_DF612FE159F85F16E043DE55F20A5402                                                                                                  |

The switchover is complete when all the steps in the Operation Plan indicate a completed status.

| Procedure Steps |     |                  |            |      |           |          |
|-----------------|-----|------------------|------------|------|-----------|----------|
| View            | •   |                  |            | Show | All Steps | •        |
| Select          | Nam |                  |            |      |           | Status   |
|                 | ⊳R  | n PreChecks      |            |      |           | <b>v</b> |
|                 | ⊳R  | n Primary PreSci | ipts       |      |           | <b>v</b> |
|                 | ⊳s  | p Primary Site   |            |      |           | <b>v</b> |
|                 | ⊳R  | n Primary PostS  | ripts      |      |           | <b>v</b> |
|                 | ⊳u  | mount Primary F  | ilesystems |      |           | <b>v</b> |
|                 | ⊳s  | itchover Storage | 2          |      |           | <b>v</b> |
|                 | ÞM  | unt Standby File | systems    |      |           | <b>v</b> |
|                 | ⊳s  | itchover Databa  | se         |      |           | <b>v</b> |
|                 | ⊳R  | n Standby PreSo  | ripts      |      |           | <b>v</b> |
|                 | ⊳s  | art Standby Site |            |      |           | <b>v</b> |
|                 | ⊳R  | n Standby PostS  | cripts     |      |           | <b>~</b> |
|                 | U   | date SiteGuard   | Schema     |      |           | <b>v</b> |
|                 |     |                  |            |      |           |          |

# Fail Over to Site B

The failover operation is initiated by navigating to the page for the generic system Site A, and executing the configured operation plan named **Failover-to-SiteB**.

| Site_A  Generic System                                |                     |                |
|-------------------------------------------------------|---------------------|----------------|
| Site Guard Operations Operation Plans Operation Activ | vities              |                |
| 😋 Create 🥒 Edit 💥 Delete 🚺                            | Execute Operation R | un Prechecks   |
| Plan Name                                             | Operation Type      | Primary System |
| Failover-to-SiteB                                     | Failover            | Site_A         |

In the confirmation window, ensure that *Run PreChecks* is selected as this will verify that many of the pre-conditions required for a successful switchover, are satisfied.

| Confirmation                                                         |        |
|----------------------------------------------------------------------|--------|
| Are you sure you want to execute operation plan : Failover-to-SiteB? |        |
|                                                                      | Yes No |

After the failover operation plan has started executing, its progress can be monitored by navigating to the Operation Activities tab and clicking on the corresponding activity link as shown below.

| Operation Plans Operation Act              | tivities 🛛 👘                      |                                 |                                      |
|--------------------------------------------|-----------------------------------|---------------------------------|--------------------------------------|
| is table shows list of all submitted opera | tion plan executions. You can see | details of each of these activi | ties by clicking on the activity nar |
| Activity Name                              | Plan Name                         | Primary System                  | Standby System                       |
| StartSite 1371527924535                    | Start-SiteA                       | Site_A                          |                                      |
| SwitchoverSite 1371540468007               | Switchover-to-SiteB               | Site_A                          | Site_B                               |
| SwitchoverSite 1371599057542               | Switchover-to-SiteB               | Site_A                          | Site_B                               |
| SwitchoverSite 1372115105624               | Switchover-to-SiteB               | Site_A                          | Site_B                               |
| FailoverSite 1372399736854                 | Failover-to-SiteB                 | Site_A                          | Site_B                               |
| StopSite 1372409355586                     | Stop-SiteA                        | Site_A                          |                                      |
| StartSite 1372409888877                    | Start-SiteA                       | Site_A                          |                                      |
| SwitchoverSite 1372411392118               | Switchover-to-SiteB               | Site_A                          | Site_B                               |
| StartSite 1372412837396                    | Start-SiteA                       | Site_A                          |                                      |
| SwitchoverSite 1372414809317               | Switchover-to-SiteB               | Site_A                          | Site_B                               |
| FailoverSite 1372465957194                 | Failover-to-SiteB                 | Site_A                          | Site_B                               |
| FailoverSite 1372466655594                 | Failover-to-SiteB                 | Site A                          | Site B                               |

The failover is complete when all the steps in the Operation Plan indicate a completed status.

| View   | •   | Show All Step             | s 💌      |
|--------|-----|---------------------------|----------|
| Select | Nam | me                        | Status   |
|        | Þ   | Run PreChecks             | <b>v</b> |
|        | ÞF  | Failover Storage          | <b>~</b> |
|        | ÞN  | Mount Standby Filesystems | <b>~</b> |
|        | ÞF  | Failover Database         | <b>v</b> |
|        | Þ   | Run Standby PreScripts    | <b>~</b> |
|        | ⊳s  | Start Standby Site        | <b>~</b> |
|        | Þ   | Run Standby PostScripts   | <b>~</b> |
|        | ι   | Update SiteGuard Schema   | <b>~</b> |

# Oracle MAA Best Practices for Disaster Recovery

- 1. It is recommended to test the standby site periodically. A good rule of thumb is to test the standby site after every major upgrade or once every quarter. This will help mitigate failures at both sites. Test the standby site by switching its role with the current primary site.
  - a. Execute the site switchover operation plan to switch over the standby site to the new primary site.
  - b. Once testing is complete, execute the site switchback operation plan to reverse the roles.
  - c. Periodic testing validates that both the primary and standby sites are completely functional and mitigates the risk of failure at both sites. It also validates the switchover and switchback procedures.
- 2. Do not configure project-level and share-level replication within the same project. Configure project-level replication where possible to maintain simplicity and consistency.
- 3. Use the **Scheduled** replication mode for projects and shares when:
  - a. Data does not change frequently.
  - b. Recovery Point Objective falls within your scheduled replication window.
- 4. Use the **Continuous** replication mode for projects and shares when:
  - a. The standby site is required to be as close as possible to the primary site.
  - b. Recovery Point Objective allows for very little data loss.
  - c. Data is of a critical nature.
- 5. Snapshots and clones can be used at the target site to offload backup, test, and development types of environment.
- 6. When configuring a local standby site i.e. Disaster Recovery within the data center, consider disabling SSL on the replication channel. Removing the encryption algorithm enables a higher replication throughput.
- 7. Always enable SSL when replication is across a wide-area-network.
- 8. Do not perform **rollback** operations on the projects or shares either at the primary site or at the standby site. Performing a rollback operation on the Sun ZFS Storage 7320 appliance invalidates the replication configuration. It will need to be configured again.

- 9. To maintain data consistency between tiers, ensure that the database and application tiers are replicated at the same time. This helps ensure that the different tiers recover to the exact point in time or as close as possible.
- 10. Configure Oracle Data Guard in the Managed Recovery Mode.
- 11. Configure Oracle Data Guard in the "Maximum Availability" data protection mode or in the "Maximum Protection" data protection mode
  - a. The "Maximum Availability" data protection mode enables the highest level of data protection that is possible without compromising the availability of the primary database.
  - b. The "Maximum Protection" data protection mode enables the standby database to be synchronous with the primary. This mode ensures zero data loss. This data protection mode prioritizes data protection over primary database availability.
- 12. It is recommended to synchronize the standby database when the application tier synchronization is initiated on the storage. This synchronization occurs automatically because Oracle Data Guard is configured in Managed Recovery mode (the recommended configuration) for the database. If the standby database is not in Managed Recovery mode, then you should manually synchronize the standby database.
- 13. The application tier and database tier on the primary site must be manually synchronized with the standby site after making configuration changes or after deploying new applications or after applying patches.
- 14. Oracle does not recommend synchronizing the local hard drives on the compute nodes.

# **Disaster Recovery Testing**

The following disaster recovery operations were tested using the deployment created for this paper.

| SITE GUARD OPERATION NAME | DESCRIPTION                                                 |
|---------------------------|-------------------------------------------------------------|
| Stop-Site-A               | Bring down the application and database at the primary site |
| Start-Site-A              | Bring up the application and database at the primary site   |
| Switchover-to-Site-B      | Switch over operations from primary to standby site         |
| Switchback-to-Site-A      | Switch operations back to primary site from standby site    |
| Failover-to-Site-B        | Fail over operations from primary to standby site           |

# Appendix

# Disaster Recovery Terminology

| TERM                              | DEFINITION                                                                                                    |
|-----------------------------------|----------------------------------------------------------------------------------------------------|
| Disaster Recovery                 | The ability to safeguard against natural disasters or unplanned outages at a primary site by having a recovery strategy for failing over applications and data to a geographically separate standby site.                                                                            |
| Topology                          | The primary site and standby site hardware and software components that comprise an Oracle Fusion Middleware Disaster Recovery solution                                                                                                    |
| Site Failover                     | The process of making the current standby site the new primary site after the primary site becomes unexpectedly unavailable (for example due to unplanned downtime at the primary site)                                                                                              |
| Site Switchover                   | The process of reversing the roles of the primary site and standby site. Switchovers are planned operations on the current primary site. During a switchover, the current standby site becomes the new primary site and the current primary site becomes the new standby.            |
| Site Switchback                   | The process of reversing the roles of the new primary site (old standby) and new standby site (old primary). Switchback is applicable after a previous switchover.                                                                                                    |
| Site Instantiation                | The process of creating a topology at the standby site (after verifying that the primary and standby sites are valid for Oracle Fusion Middleware Disaster Recovery) and synchronizing the standby site with the primary sites so that the primary and standby sites are consistent. |
| Site Synchronization              | The process of applying changes made to the primary site at the standby site. For example, when a new application is deployed at the primary site, you should perform synchronization so that the same application will be deployed at the standby site.                             |
| Recovery Point<br>Objective (RPO) | Maximum age of the data you want the ability to restore in the event of a disaster. For example, if your RPO is six hours, you want to be able to restore the systems back to the state that they were in six hours ago.                                                             |
| Recovery Time<br>Objective (RTO)  | Time needed to recover from a disaster. This is usually determined by how long you can afford to be without your systems.                                                                                                    |

# Sun ZFS Storage 7320 Terminology

| OPERATION       | DESCRIPTION                                                                                                    |
|-----------------|----------------------------------------------------------------------------------------------------|
| Source          | The site being replicated from. Usually the primary site.                                                                                                    |
| Target          | The site being replicated to. Usually the standby site. A target can receive one or more packages from one or more Sun ZFS Storage 7320 Appliances. In this FMW infrastructure, the target site is the standby site. |
| Replica/Package | The replicated copy of the project at the target site. It cannot be accessed directly. In order to access the replica, it has to be cloned and the clone is accessed for read/write operations                       |
| Snapshot        | Point-in-time read-only copy of the share, used for share rollbacks and creating clones.                                                                                                    |
| Clone           | Read-writable copy of a snapshot. One or more clones of the share are created from a snapshot.                                                                                                    |
| Export Replica  | Process to access the replica at the target. A new project is created. All the shares, snapshots,                                                                                                    |

|               | clones, and so on, are all accessible under the cloned project.                                                  |
|---------------|----------------------------------------------------------------------------------------------------|
| Role Reversal | The direction of the replication is reversed from source $\rightarrow$ target to target -> source for a package. |

# Oracle Site Guard Terminology

| TERM                        | DEFINITION                                                                                                    |
|-----------------------------|----------------------------------------------------------------------------------------------------|
| Site                        | A site is a set of different targets in a datacenter needed to run a group of applications. For example, a site could consist of Oracle Fusion Middleware instances, databases, storage, and so on. A datacenter may have more than one site defined by Oracle Site Guard and each of them managed independently for operations like switchover and failover.                                                            |
| Site Failover               | The process of making the current standby site the new primary site after the primary site becomes unexpectedly unavailable (for example, due to a disaster at the primary site). This paper also uses the term "failover" to refer to a site failover.                                                                                                    |
| Site Switchover             | The process of reversing the roles of the primary site and standby site. Switchovers are planned operations done for periodic validation or to perform planned maintenance on the current primary site. During a switchover, the current standby site becomes the new primary site, and the current primary site becomes the new standby site. This paper also uses the term "switchover" to refer to a site switchover. |
| Site Guard<br>Configuration | An Oracle Site Guard configuration contains settings such as, site creation, pre-scripts or post-<br>scripts, storage, and credentials that are applicable to its operations.                                                                                                    |
| Target                      | Targets are core Enterprise Manager entities which represent the infrastructure and business components in an enterprise. These components need to be monitored and managed for efficient functioning of the business. For example, Oracle Fusion Middleware farm or Oracle Database.                                                                                                    |
| Generic System              | A Generic System is the set of targets (hosts, databases, application servers, and so on) that work together to host your applications. To monitor an application in Enterprise Manger, you would first create a System, that consists of the database, listener, application server, and hosts targets on which the applications run.                                                                                   |
| Operation Plan              | An operation plan contains the flow of execution for a particular Oracle Site Guard operation. It defines the order in which the steps of an operation plan should be executed, in addition to other attributes, such as, serial, parallelism, and so on.                                                                                                    |
| Fusion Instance             | A Fusion instance target represents one or more Fusion product families, which in turn contain Fusion products and Fusion Cluster Application instances.                                                                                                    |

# Storage Scripts

All the storage scripts used in this deployment come bundled with Oracle Site Guard, and were used with no modifications. The table below lists the bundled scripts used.

| SCRIPT NAME                  | PURPOSE                                                                                  |  |
|------------------------------|------------------------------------------------------------------------------------------|--|
| zfs_storage_role_reversal.sh | h Top level shell script that triggers the storage role reversal. This script invokes th |  |
|                              | other AKSH action scripts as required.                                                   |  |

| retrieve_replication_action_source.aksh     | Retrieves replication action and action UUID from source appliance.                |
|---------------------------------------------|------------------------------------------------------------------------------------|
| retrieve_replication_source_target.aksh     | Retrieves replication source from target appliance.                                |
| validate_source.aksh                        | Validates that at least one sync was performed on the source appliance.            |
| validate_target.aksh                        | 1. Validates that at least one sync was performed on the target appliance.         |
|                                             | 2. Validates that replicated package has at least one implicit snapshot.           |
|                                             | 3. Validates that all mount points in the replicated package are unique across all |
|                                             | the mount point on target appliance.                                               |
| retrieve_replication_properties_source.aksh | Retrieves all replication properties from source appliance.                        |
| sync_project_source.aksh                    | Performs a sync before storage role reversal.                                      |
| break_replication_source.aksh               | Breaks replication before performing role reversal.                                |
| role_reverse_storage_target.aksh            | Performs the actual reversal on the target appliance.                              |

## Custom Pre and Post Scripts

These are some of the additional Pre scripts that were used for the Oracle Site Guard configuration.

The Oracle Business Intelligence deployment used in this paper, requires Oracle Process Manager and Notification Server (OPMN) components to be started and stopped on each Weblogic Managed Server host. Custom Pre scripts are required to start and stop OPMN components.

#### start\_bi\_opmn.sh

This script starts all the OPMN components on an apphost node.

```
# start_bi_opmn.sh - apphost1
/u01/app/oracle/admin/instances/instance1/bin/opmnctl startall
```

## stop\_bi\_opmn.sh

This script stops all the OPMN components on an apphost node.

```
# stop_bi_opmn.sh - apphost 1
/u01/app/oracle/admin/instances/instance1/bin/opmnctl stopall
```

## mount.sh

This script mounts all the NFS shares on an apphost node.

# mount.sh - apphost 1

```
/bin/mount /u01/app/oracle/product/fmw
/bin/mount /u01/app/oracle/admin/bifoundation_domain/aserver
/bin/mount /u01/app/oracle/admin/bifoundation_domain/mserver
/bin/mount /u01/app/oracle/admin/bifoundation_domain/bi_cluster
/bin/mount /u01/app/oracle/admin/instances/instance1
```

#### unmount.sh

This script un-mounts all the NFS shares on an apphost node.

```
# unmount.sh - app host 1
/bin/umount -1 /u01/app/oracle/product/fmw
/bin/umount -1 /u01/app/oracle/admin/bifoundation_domain/aserver
/bin/umount -1 /u01/app/oracle/admin/bifoundation_domain/mserver
/bin/umount -1 /u01/app/oracle/admin/bifoundation_domain/bi_cluster
/bin/umount -1 /u01/app/oracle/admin/instances/instance1
```

#### rm\_wls\_lockfiles.sh

This Pre script removes Weblogic server lock files. In the case of a Weblogic server crash, lock files may get left behind and they can prevent the server from re-starting.

```
# rm_wls_lockfiles.sh
# set $ASERVER_DOMAIN_HOME to your weblogic admin server's domain home
(e.g., /u01/app/oracle/admin/bifoundation_domain/aserver)
# Set $MSERVER_DOMAIN_HOME to your weblogic managed server's domain home
(e.g., /u01/app/oracle/admin/bifoundation_domain/mserver)
find $ASERVER_DOMAIN_HOME -name `*.lok' | xargs rm -f
find $MSERVER_DOMAIN_HOME -name `*.lok' | xargs rm -f
```

## Oracle Traffic Director

If Oracle Traffic Director (OTD) is deployed instead of, or in addition to Oracle HTTP Server, the Pre scripts shown below can be used for starting and stopping OTD.

The following OTD version is recommended for use with the other components deployed in this paper.

• Oracle Traffic Director 11.1.1.7
## start\_otd.sh

This script starts Oracle Traffic Director components.

```
# start_otd.sh
$OTD_INSTANCE/admin-server/bin/startserv
$OTD_INSTANCE/<sample_config>/bin/startserv
```

## stop\_otd.sh

This script stops Oracle Traffic Director components.

```
# stop_otd.sh
$OTD_INSTANCE/admin-server/bin/startserv
$OTD_INSTANCE/<sample_config>/bin/startserv
```

## References

- Oracle Maximum Availability Architecture Web site <u>http://www.oracle.com/technetwork/database/features/availability/maa-090890.html</u>
- Oracle Fusion Middleware Disaster Recovery Guide http://download.oracle.com/docs/cd/E14571\_01/doc.1111/e15250/toc.htm
- Oracle Exalogic Enterprise Deployment Guide <u>http://download.oracle.com/docs/cd/E18476\_01/doc.220/e18479/toc.htm</u>
- Oracle Exalogic Multirack Cabling Guide <u>http://docs.oracle.com/cd/E18476\_01/doc.220/e18481/toc.htm</u>
- Oracle Fusion Middleware Enterprise Deployment Guide for Oracle Business Intelligence

http://docs.oracle.com/cd/E28280\_01/doc.1111/e15722/toc.htm

- Oracle Exalogic Documentation Library http://download.oracle.com/docs/cd/E18476\_01/index.htm
- Oracle Exadata Storage Server and Oracle Exadata Database Machine Documentation Documentation can be found on the Exadata Storage cell in /opt/oracle/cell/doc
- Oracle Data Guard: Disaster Recovery Best Practices for Exadata Database Machine <u>http://www.oracle.com/technetwork/database/features/availability/maa-wp-dr-dbm-130065.pdf</u>
- Oracle Database 11.2 Documentation Library http://www.oracle.com/pls/db112/homepage
- 10. Oracle Database High Availability Library http://www.oracle.com/pls/db112/portal\_portal\_db?selected=14
- Oracle Fusion Middleware High Availability Guide <u>http://docs.oracle.com/cd/E14571\_01/core.1111/e10106/toc.htm</u>
- 12. Oracle Enterprise Manager Cloud Control Documentation Library http://docs.oracle.com/cd/E24628\_01/index.htm
- 13. Using Oracle Site Guard (Oracle Enterprise Manager Lifecycle Management Administrator's Guide)

http://docs.oracle.com/cd/E24628 01/em.121/e27046/site guard.htm

14. Sun ZFS Storage System Administration Guide

http://docs.oracle.com/cd/E22471\_01/html/820-4167/

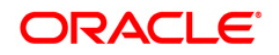

Automating Disaster Recovery using Oracle Site Guard for Oracle Exalogic Database Machine July 2013

Authors: Shekhar Borde, Lingaraj Nayak Contributing Authors: Pradeep Bhat, Praveen Sampath, Susan Kornberg

Oracle Corporation World Headquarters 500 Oracle Parkway Redwood Shores, CA 94065 U.S.A.

Worldwide Inquiries: Phone: +1.650.506.7000 Fax: +1.650.506.7200

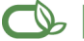

## C | Oracle is committed to developing practices and products that help protect the environment

Copyright © 2011, Oracle and/or its affiliates. All rights reserved. This document is provided for information purposes only and the contents hereof are subject to change without notice. This document is not warranted to be error-free, nor subject to any other warranties or conditions, whether expressed orally or implied in law, including implied warranties and conditions of merchantability or fitness for a particular purpose. We specifically disclaim any liability with respect to this document and no contractual obligations are formed either directly or indirectly by this document. This document may not be reproduced or transmitted in any form or by any means, electronic or mechanical, for any purpose, without our prior written permission.

Oracle is a registered trademark of Oracle Corporation and/or its affiliates. Other names may be trademarks of their respective owners.

0109